全校性計畫及學校款 2000 元以下自行採購執行操作說明

製作單位:總務處採購組

- 1.99年11月26日經董事會通過元培科技大學採購作業施行辦法,並於100年2月1日正式實行:
  - 第四條 採購核定權責:
    - 一、採購金額在未達新台幣貳仟元者,由申請單位一級主管核定後自行採購, 執行完畢後隨同發票憑證送會計室辦理核銷。
    - 二、採購金額在新台幣貳仟元(含)以上,未達新台幣壹萬元以下者,由總務長核定。
    - 三、採購金額在新台幣壹萬元(含)以上者,由校長核定。
    - 四、專案研究計畫消耗性物品之採購,其金額在新台幣伍萬元(含)以下者,得不受本 辦法第四條第一至三款限制,而由計畫主持人自行採購,執行完畢後隨同發票憑 證送會計室辦理核銷。
- 2.於100年2月1日起未達2000元(1元-1999元),由申請人至校務系統填寫申請單,經單位一級 主管核定後自行採購,執行完畢後隨同發票憑證送會計室辦理核銷。(發票日期一定要在單位一級主管簽核之後)
- 3. 操作說明如下:

步驟一:登入校務系統

| 🖉 元培科技大學 - Windows Internet Explorer |                                                                                                    |                                                                                                    |                                                                                   |                                       |                              |          |                                         |                |                         |
|--------------------------------------|----------------------------------------------------------------------------------------------------|----------------------------------------------------------------------------------------------------|-----------------------------------------------------------------------------------|---------------------------------------|------------------------------|----------|-----------------------------------------|----------------|-------------------------|
| () > 10 http://120.106.228.66/yu/    |                                                                                                    |                                                                                                    |                                                                                   |                                       |                              | V B + 4  | 🗙 🚺 Bing                                |                | - Q                     |
| 檔案(P) 編輯(E) 檢視(V) 我的最愛(A) 工具(        | (I) 説明(H)                                                                                                    |                                                                                                    |                                                                                   |                                       |                              |          |                                         |                |                         |
| 🚖 我的最愛 🛛 🍰 🏉 建議的網站 🗸 🔊 自訂連編          | 結 🙋 免費的 Hotmail                                                                                                    | 🔊 網頁快訊圖庫                                                                                                    | 🔹 🃴 desktop                                                                       |                                       |                              |          |                                         |                |                         |
| 一一一一一一一一一一一一一一一一一一一一一一一一一一一一一一一一一一一一 |                                                                                                    |                                                                                                    |                                                                                   |                                       |                              | 🙆 • 📾    | - 🖃 🖶 •                                 | 網頁(2) • 安全性(3) | • 工具(Q) • @• "          |
|                                      |                                                                                                    |                                                                                                    | て<br>培科<br>Yuanpu                                                                 | <b>非技大</b> 身<br>ei University         | 8                            |          |                                         |                |                         |
| 歡                                    | 迎使用                                                                                                    | 校務                                                                                                    | 余統(含孝                                                                             | 文、學務<br>2000日中期1月                     | 及人、會                         | 、總系      | ; 統)<br>亦理曰 hoto                        |                |                         |
| E1.4                                 | 日7定留生地公:1.两                                                                                                    | 休暖加八催的                                                                                                    | 血, 研史以頂政治                                                                         | 5响火止射史(                               | 汉省1响,亚丽《八戈】                  | 路在11时,2. | 在响口加的                                   | 白火四斗里, 胡爾爾里爾巴。 |                         |
|                                      |                                                                                                    |                                                                                                    | 選課林                                                                               | 目開訊息                                  |                              |          |                                         |                |                         |
|                                      |                                                                                                    | 帳 - 鵜<br>密 - 碼<br>新                                                                                               | 確定送出<br><b>淮教職員請看</b> 這項                                                          | 清除重填                                  | YU                           |          |                                         |                |                         |
|                                      | 28 T 68 +- 1                                                                                                    | 加加湖南美埃希                                                                                                    |                                                                                   |                                       |                              | 146      |                                         |                |                         |
|                                      | 豆人1安/工!                                                                                                    | 明然地境前文家                                                                                                    |                                                                                   | 它则奉(Kasper                            | SKY)以外之初毋职                   | 唐        |                                         |                |                         |
|                                      |                                                                                                    | *若有                                                                                                    | 中文罕見字無法顯                                                                          | l示,請按此安裝                              | 造字程式*                        |          |                                         |                |                         |
|                                      | <ul> <li>如何清除Cac</li> <li>建請使用10:</li> <li>保號: 學士第</li> <li>密碼: 新生率</li> <li>新生率</li> <li>新生率</li> <li>新生率</li> <li>新生</li> <li>新生</li> <li>注記: 場互新</li> <li>注記: 場互新</li> <li>注: 未統: 問題反反</li> <li>給方式,未留</li> </ul> | he設定請按這裡<br>244768之解析度,<br>上輪入學號,外師請<br>約次登入請輸入身分,<br>等請使用 guest候號,<br>使用 yist 登<br>寬設密碼。<br>售上班期間請撥分<br>資料者忽不處理。 | 以獲得最佳瀏覽效果。<br>輸入身分證號英文子大3<br>證號後四碼。<br>・不以身份證字號作申請作<br>登入。<br>分機: 2291 或(直接 03-61 | 寫。<br>作業,guest密碼為123<br>102291)。下班時間請 | 。<br>拟 <u>E-Mail</u> 傳送問题並請留 | 下姓名及連    |                                         |                |                         |
|                                      | *系統操作問題                                                                                                    | ① 請於上班期間浴                                                                                                    | 合前,下班期間礙難回谷                                                                       | 答。<br>·                               |                              |          |                                         |                |                         |
|                                      |                                                                                                    | 此系統<br>若使用此系統醫                                                                                                    | 充建議流灠器版本為<br>發生無法申請、查詢狀<br><u>請按此更親</u>                                           | 第5.5以上寫最佳<br>況(如:宿舍申請作<br>所IE版本寫6.0   | 充攬品質。<br>業)請先更新正版本           |          |                                         |                |                         |
|                                      |                                                                                                    |                                                                                                    |                                                                                   |                                       |                              |          |                                         |                |                         |
|                                      |                                                                                                    |                                                                                                    |                                                                                   |                                       |                              |          |                                         |                |                         |
| 完成                                   |                                                                                                    |                                                                                                    |                                                                                   |                                       |                              |          | (1) (1) (1) (1) (1) (1) (1) (1) (1) (1) | 祭網路            | n <mark>a ⊂</mark> 0% • |
| 🥂 開始 🔰 🖻 🗐 💈 🖗 🔍                     | 🧷 元培科技大學                                                                                                    | - Win                                                                                                    |                                                                                   |                                       |                              |          |                                         | in 18          | 🛃 🔏 🗞 下午 01:40          |

步驟二:點選總務系統-請採購系統-全校性計畫及校款2000元以下自行採購

| 🚱 🕞 💌 🔊 http://120.106.228.66/ywindex.html                                                       | 💌 🗟 😽 🗙 📴 Bing          | [P]                                     |
|--------------------------------------------------------------------------------------------------|-------------------------|-----------------------------------------|
| 檔案(E) 編輯(E) 檢視(Y) 我的最爱(A) 工具(T) 説明(H)                                                            |                         |                                         |
| 🚖 我的最爱 🛛 🚖 🍘 建簇的網站 👻 自訂連結 🙋 発費的 Hotmail 🙋 網頁快訊 圖庫 🔹 🎯 desktop                                    |                         |                                         |
| 爰 元培科技大學                                                                                         | 🟠 • 🔝 - 🖃 🖶 • 網頁型 • 3   | Z全性◎ - 工具◎ - ⑧- <sup>≫</sup>            |
| <sup>修改密碼</sup><br>「開演選軍 Yuanpei University                                                      | 99學年度第1學期<br>游琇齊<br>產 出 |                                         |
| ● 日子茶茶         ● 日子茶茶         ● 日子茶茶         ● 日子茶茶         ● 日子茶茶         ● 日子茶茶         ● 日子茶茶 |                         |                                         |
| S S S S S S S S S S S S S S S S S S S                                                            |                         |                                         |
|                                                                                                  | ● 網際網路                  | · · · · · · · · · · · · · · · · · · ·   |
|                                                                                                  |                         | n v v v v v v v v v v v v v v v v v v v |

## 步驟三:建立請購單

|                                      | EI                       |                                                                                                    |                                      |                                 |
|--------------------------------------|--------------------------|----------------------------------------------------------------------------------------------------|--------------------------------------|---------------------------------|
| 😋 🗢 🖉 http://120.106.228.66/yw/index | html                     |                                                                                                    | 💙 🗟 🍫 🗙 💽 Bing                       | P -                             |
| 檔案 [ 編輯 [ 檢視 [] 我的最愛 (▲)             | 工具(I) 説明(H)              |                                                                                                    |                                      |                                 |
| 👷 我的最爱 🛛 🍰 🏉 建锑的網站 🗸 🦻 自言            | 打連結 🥫 免費的 Hotmail 🔊 網頁快調 | 🕼庫 🔹 🥵 desktop                                                                                                    |                                      |                                 |
| ★ 一般規我的最要、摘要和歷程紀錄 (Alt+C)            |                          |                                                                                                    | 🐴 • 📾 - 🖂 📾 • 🛲                      | 頁(P) - 安全性(2) - 工具(2) - (2) - " |
|                                      |                          |                                                                                                    |                                      |                                 |
|                                      |                          | 〒 154 元 154 元 154 元 154 元 154 元 155 元 155 . 155 元 155 元 155 元 155 元 155 元 155 元 155 元 155 元 155 . 155 元 155 元 155 元 155 元 155 . 155 元 155 . 155 元 155 . 155 . 155 | 99學年度第1學期                            |                                 |
|                                      | 修改密碼                     | Yuannei University                                                                                                    | 游戏营                                  |                                 |
|                                      | 與穴送里                     |                                                                                                    |                                      |                                 |
|                                      | 全江                       | 校性計畫及校款2000元以下自行                                                                                                    | 採購                                   |                                 |
| ※諸先城入『學年度』。                          | ※『狀態』若不選擇則查詢/            | 所有狀態。                                                                                                    | ※選取『顯示單位所有諸購單』可查詢所有本單位               | 申請之諸購單。                         |
| 學年度: 99                              | ※ 16時時時期702 /6/1 (西)年期03 | 諸購人:游琇茜                                                                                                    | 《法权》 ##/// F/政府两半者 当旦39/71行牛羊(2) F/政 | 化                               |
| 預算來源單位: 全部 ▼                         |                          |                                                                                                    | 勝單 計畫編號:                             | ~                               |
| 諸購類別: 自行採購 🖌                         |                          | 用途説明:                                                                                                    | 諸購單號:                                | ~                               |
|                                      |                          | 查 詢 建立請購單                                                                                                    |                                      |                                 |
|                                      |                          |                                                                                                    |                                      |                                 |
|                                      |                          | <b>1</b>                                                                                                    |                                      |                                 |
|                                      |                          | <b>\</b>                                                                                                    |                                      |                                 |
|                                      |                          |                                                                                                    |                                      |                                 |
|                                      |                          |                                                                                                    |                                      |                                 |
|                                      |                          |                                                                                                    |                                      |                                 |
|                                      |                          |                                                                                                    |                                      |                                 |
|                                      |                          |                                                                                                    |                                      |                                 |
|                                      |                          |                                                                                                    |                                      |                                 |
|                                      |                          |                                                                                                    |                                      |                                 |
|                                      |                          |                                                                                                    |                                      |                                 |
|                                      |                          |                                                                                                    |                                      |                                 |
|                                      |                          |                                                                                                    |                                      |                                 |
|                                      |                          |                                                                                                    |                                      |                                 |
|                                      |                          |                                                                                                    |                                      |                                 |
|                                      |                          |                                                                                                    |                                      |                                 |
|                                      |                          |                                                                                                    |                                      |                                 |
|                                      |                          |                                                                                                    |                                      |                                 |
|                                      |                          |                                                                                                    |                                      |                                 |
|                                      |                          |                                                                                                    |                                      | 100 million (1997)              |
| 完成                                   |                          |                                                                                                    | ● 網際線                                | 路 🦙 🛄 🗖 0% 🔸                    |
| 🛃 用給 🔰 🙆 输 💈 🖴 🖸 🕅 🦻                 |                          |                                                                                                    |                                      | 📩 🐻 🥵 🧐 🏷 下午 01:45              |

步驟四:選要使用的預算項目,如不清楚購買物品的計畫名稱請詢問會計室。

| C 元培科技大學 - Windows Internet Explore | er         |                             |           |                        |                |
|-------------------------------------|------------|-----------------------------|-----------|------------------------|----------------|
| A style="text-align: center;">      | html       |                             | <b>×</b>  | å [★ ] 🔀 Bing          | <del>،</del> م |
| 福菜(F) 編輯(E) 稜硯(Y) 抗的最愛(A) .         |            |                             |           |                        |                |
|                                     |            | top                         | Λ.        |                        | - TEO-         |
| ▶ 元培科技大学                            |            |                             | CII.      | · M · D 🖶 · MIC · AIRO | • TĦQ • Q•     |
|                                     | 修改密碼       | 培科技大學<br>Yuanpei University | 99學年度第1學  | HUT                    |                |
|                                     |            | 請購單建立作業                     |           |                        |                |
| ※請先選擇『學年度』及『單位』・<br>學年度: 99 ∨       | 單位:總       | ※點選計畫表頭可做資料排序。 %處 ♥         | 計畫種類:單位計畫 | <b>~</b> ]             |                |
| 請購類別: ○ 自行採購<br>由時代號:               | ()办办题:     |                             |           |                        |                |
| 用途説明:                               |            |                             |           |                        |                |
| 項次計畫編號                              | 計畫名稱       | 計畫起始日期                      | 計畫結束日期    | 備註                     | <u></u>        |
| 1 5030-01                           | 行政辦公事務費    | 099/08/01                   | 100/07/31 | 辦公使用之業務費               |                |
| 0 2 5030-02                         | 安全校團認識訪視計畫 | 099/08/01                   | 100/07/31 | 執行國際安全校園認證訪視計畫業        |                |
| O 3 5030-03                         | 統籌經費-櫃子等   | 099/08/01                   | 100/07/31 | 全核行政及教學單位辦公用櫃子等        |                |
| O 4 5030-04                         | 統籌經費-電腦設備  | 099/08/01                   | 100/07/31 | 全校行政及教學辦公用電腦設備,        |                |
|                                     |            | 確定建立                        |           |                        | ×              |
|                                     |            |                             |           |                        |                |
|                                     |            |                             |           |                        |                |
|                                     |            |                             |           |                        |                |
|                                     |            |                             |           |                        |                |
|                                     |            |                             |           |                        |                |
|                                     |            |                             |           |                        |                |
| 完成                                  |            |                             |           | 👩 🍚 網際網路               | 0% ·           |
|                                     |            |                             |           |                        |                |

## 步驟五:選擇新增明細

| 🧭 元培科技大學 -  | Windows Internet Explorer          |                                                    |                    |                     |                 |                                            |
|-------------|------------------------------------|----------------------------------------------------|--------------------|---------------------|-----------------|--------------------------------------------|
| 30 - E h    | ttp://120.106.228.66/yu/index.html |                                                    |                    |                     | 💌 🗟 🍫 🗙 🔽 E     | ing P-                                     |
| 檔案(E) 編輯(E) | 檢視(型) 我的最愛(▲) 工具                   | (I) 説明(H)                                          |                    |                     |                 |                                            |
| 🚖 我的最愛 🛛 🍰  | 🎯 建锑的網站 🔸 🔊 自訂連結                   | 結 🙋 発費的 Hotmail 🙋 網頁快訊                             | 🗉 🎟 👻 🤒 desktop    |                     |                 |                                            |
| 🏉 元培科技大學    |                                    |                                                    |                    |                     | 💧 • 📾 • 📼 🖶     | ・ 網頁① ・ 安全性② ・ 工具② ・ 🕢 ・                   |
|             |                                    |                                                    |                    |                     | Conservation of |                                            |
|             |                                    | AN THE OTHER                                       | - 元培科技・            | と学 📲 🏪 🏥            | <b>王第1</b> 學期   |                                            |
|             |                                    | 」 「「「」」<br>「「」」<br>「」」<br>「」」<br>「」」<br>「」」<br>「」」 | Yuanpei University | / <u>1155 R</u>     |                 |                                            |
|             |                                    |                                                    |                    |                     |                 |                                            |
|             |                                    | 全校性計                                               | 畫及校款2000元以下言       | 青購單明細建立作            | 業               |                                            |
|             | 年 度: 99                            | 諸購單位                                               | : 總務處              | 日期: 100/01/14       | 公文交號            |                                            |
|             | 諸購類別: 自行採購                         | 諸購種類                                               | : 語購               | 諸購單號: B099GA0000005 | 申請代號            |                                            |
|             | 諸購人:游時茜                            | 専案校内                                               | · 校內經費             | 計畫編號: 5030-01       | 計畫名稱            | 行政辦公事務費                                    |
|             | 1211年1月1日:                         | /承 辨 ∧<br>重約前日                                     |                    | 承辦単12.:<br>憲統人: 許乃斌 | I 面 註<br>答核說明   |                                            |
|             |                                    |                                                    |                    |                     |                 |                                            |
| 項次          | 品名                                 | 規格 諸購量                                             | 計數單位               | 諸購單價                | 總價              | 用途及説明                                      |
|             |                                    |                                                    | 目前無諸購單明細           |                     |                 |                                            |
|             |                                    |                                                    |                    |                     |                 |                                            |
| 完成          |                                    |                                                    |                    |                     | 6               | 網際網路 🙀 🛄 🗘 0% 🔸                            |
| 💾 開始 🛛 🕲    | i ini 📜 📾 🖸 🕅 😒                    | ✓ 元塔科技大學 · Win                                     |                    |                     |                 | より、「「「「「「「「」」」、「「「」」、「「」、「」、「」、「」、「」、「」、「」 |

步驟六:選擇預算明細編號,如不清楚購買物品的預算項目請詢問會計室,以免選錯預算。

| 元培科技大學 - Win    | dows I  | nternet      | Explorer            |                                   |                         |                          |                    |           |          |                |                 |              |                      |            | _ 7             |
|-----------------|---------|--------------|---------------------|-----------------------------------|-------------------------|--------------------------|--------------------|-----------|----------|----------------|-----------------|--------------|----------------------|------------|-----------------|
| 💽 🗢 🙋 http://1  | 120.106 | 5.228.66     | /yu/index.html      |                                   |                         |                          |                    |           |          |                | *               | 8 + × C      | Bing                 |            | ٩               |
| 和 (E) 編輯 (E) 檢尋 | R(V)    | 我的最          | ₹( <u>8</u> ) 工具(I  | ) 説明(出)                           |                         |                          |                    |           |          |                |                 |              |                      |            |                 |
| 我的最愛 👍 🏉        | 建議的     | 调站 -         | 2 自訂連結              | @ 発費的 Hotmail @                   | 」網頁快訊圖庫                 | 🔹 🌛 desktop              |                    |           |          |                |                 |              |                      |            |                 |
| 元培科技大學          |         |              |                     |                                   |                         |                          |                    |           |          |                | 6               | • 5 • 2      | · ● ▼ 網頁(2) ▼ 安      | 全性③        | • 工具(2)・ 110・   |
|                 |         |              |                     |                                   |                         |                          | <del>h 4</del> 314 | الم حاد   | . 3      | 3              | 00日本市体は         |              |                      |            |                 |
|                 | 8 -     | <b>9</b> 00  | 财活                  |                                   |                         |                          |                    |           |          |                |                 |              |                      |            |                 |
|                 | e I     | http://120   | 0.106.228.66/ya/    | zte_pro/DialogFrame jsp?\         | .purl=zte638_04         | _00 isp?ls_req.key=3     | 8984&ls_yea        | c=99&dow  | /norl=_/ | blank htm&rndo | =0.890515226236 | 478          |                      |            |                 |
|                 | V/4#/   | 44-388.989 F | 2.05443899 . 7      | ar an air an an an air air an air | tion the set off on the | 選<br>- 「785-00-200-00」 - | 取預算                | 明细个       | 乍業       |                |                 |              |                      |            | _               |
|                 | Walk >  | 尤进作          | 们出口们有大,共            | 中 勾进 下 月 时 所 需 时 明                | 日本国文建13月9日共国33          | (11)推入E材口看」。             |                    |           |          | ※查:            | 的預算編號或預算        | 品名關鍵字:       |                      |            |                 |
| 年               | 項次      | र 79         | 算編號                 | 預算名稱                              | 經費來源                    | 決議數 追                    | 加減金額               | 流用金       | 額        | 調撥金額           | 諸購金額            | 可諸購金額        | 備註                   | 2          |                 |
| 諸親              | 1       | 099-<br>1    | 503001-0 事          | 務費                                | 學校款                     | 1,569,040                | 0                  |           |          | 0              | 44,022          | 1,525,018    |                      |            |                 |
| 調調              |         |              |                     |                                   |                         |                          |                    |           |          |                |                 |              |                      | - 1        |                 |
| 採               | 1       |              |                     |                                   |                         |                          |                    |           |          |                |                 |              |                      |            |                 |
| 酒次              |         |              |                     |                                   |                         |                          |                    |           |          |                |                 |              |                      |            |                 |
|                 |         |              |                     |                                   |                         |                          |                    |           |          |                |                 |              |                      |            |                 |
|                 |         |              |                     |                                   |                         |                          |                    |           |          |                |                 |              |                      | ~          |                 |
|                 |         |              |                     | 810 Et                            |                         | 1,569,040                | U                  |           | U        | U              | 44,022          | 1,525,018    |                      | <u></u>    |                 |
|                 | 項次      | 選取           | 預算明細編號              | 1 會科                              | 品名                      | 規格                       | 經費<br>來源           | 計數<br>單位  | 數量       | 單價             | 己諸購數金額          | 可請購金額        | 備註                   | ~          |                 |
|                 | 1       |              | 099-503001-<br>0101 | 行政管理支出-業務<br>費-交具費                | 交具用品                    | 略                        | 學校款                | 批         | 1        | . 3,00         | 1,07            | 1,930        | 筆.膠帶訂書針.釘書<br>機.橡皮擦等 | ^          |                 |
|                 | 2       |              | 099-503001-<br>0102 | 行政管理支出-業務<br>費-印刷費                | 名片                      | 略                        | 學校款                | 盦         | 6        | i 24           | 96              | 480          |                      | THE SECOND |                 |
|                 | 3       |              | 099-503001-<br>0103 | 行政管理支出-業務<br>費-紙張費                | 紙張                      | 略                        | 學校款                | 粃         | 1        | 38,00          | 12,42           | 5 25,575     | 總務處公務用影印制            | ŧ          |                 |
|                 | 4       |              | 099-503001-<br>0104 | 行政管理支出-業務<br>費-公開費                | 公開費                     | 略                        | 學校款                | 批         | 1        | 60,00          | 7,10            | 52,900       |                      |            |                 |
|                 | 5       |              | 099-503001-<br>0105 | 行政管理支出-業務<br>書-消耗書                | 消耗品                     | 略                        | 學校款                | 批         | 1        | 10,00          | 3,08            | 4 6,916      | 碳粉夾等                 | ~          |                 |
|                 |         |              |                     |                                   | 總                       | it                       |                    |           |          |                | 44,0            | 22 1,525,018 | 3                    | ~          |                 |
|                 |         |              |                     |                                   |                         | 硝                        | 定新增                | 關閉利       | ਿ        |                |                 |              |                      |            |                 |
|                 | http:// | 120.106      | .228.66/yu/zte p    | ro/DialogFrame.jsp?upurl-         | -zte638 04 00.js        | p?ls reqkey=38984        | &ls year=994       | &downurl- | /blank   |                |                 | 6            | 網際網路                 | 1          |                 |
|                 |         |              |                     |                                   |                         |                          |                    |           |          |                |                 |              |                      |            |                 |
|                 |         |              |                     |                                   |                         |                          |                    |           |          |                |                 |              |                      |            |                 |
|                 |         |              |                     |                                   |                         |                          |                    |           |          |                |                 |              |                      |            |                 |
|                 |         |              |                     |                                   |                         |                          |                    |           |          |                |                 |              |                      |            |                 |
|                 |         |              |                     |                                   |                         |                          |                    |           |          |                | 1               |              | 😔 網際網路               | 4          | ra <sup>∶</sup> |

步驟七:Key 入要買的物品品名及數量與單價,單價可以寫大約的,事後實際買的核銷金額可以在 請款時修正,例如:一支原子筆預計花15元買,買回來後因打折或特價實際購買金額為 13元,可於核銷時修正,但是申請15元不可以買超過預算15元事後無法修正。

| 科技大學     | 9786798696 - 🦉 🗏            | 1連結 @ 1             | 6費的 Hotmail 🙋 8       | 引員!決訊 劇庫 -       | 🮐 desktop      |             |                   |             |                    | <u>6</u> • 5 | - 🗆 🖶 -    | 網頁(1)・ 安全 | 性の・ エ具の・ |
|----------|-----------------------------|---------------------|-----------------------|------------------|----------------|-------------|-------------------|-------------|--------------------|--------------|------------|-----------|----------|
|          |                             |                     | (修)                   | 收密碼<br>示選單       | 元培             | <b>科</b> 力  | 支大學<br>iversity   |             | 9 <del>9學</del> 年度 | 寨1 <b>學期</b> |            |           |          |
| (        | 🗿 選擇需求明細 -                  | 制度制器                |                       |                  |                |             |                   |             |                    |              |            |           |          |
|          | http://120.106.228          | 3.66/yw/zte_pro     | v/ste638_04_01 jsp?ls | reqkey=38984&ls_ | bugkey=3039¥1a | %ls_search= | åls_year=99 årmdi | =1.51762270 | 516643E-02         |              |            |           |          |
| 年時間      |                             |                     |                       |                  |                |             | 利                 | 增請賄         | 早明新                | 9            |            |           |          |
| 語        | 會計科目                        | 預算編號<br>明細          | 品名                    | 規格               | 詰購<br>數量       | 計數<br>單位    | 單價                | 追加滅<br>金額   | 流用<br>金額           | 調撥<br>金額     | 可諸購<br>金 額 | 諸購<br>金額  |          |
| 探點<br>項次 | 行政管理支出-業<br>務費-交具費-交<br>具用品 | 099-5030<br>01-0101 | 原子筆 🔨                 | 藍色 2             | 1              | 皮           | 15                | (ō          | 0                  | 5 o 1        | 1,930      | 15        |          |
|          |                             |                     |                       | <b>v</b>         |                |             |                   |             |                    |              |            |           |          |
|          |                             |                     |                       |                  |                |             |                   |             |                    |              |            |           |          |
| ,<br>1   | <                           | /w/zte_pro/zte6     | 138_04_01.jsp?ls_reqk | ey=38984&ls_bugk | y=3039∀1&k_s   | earch=&ils_ | year=99&mdo=1.5   | 17622705166 | i43E               | <u>.</u>     | (2) 網際紙    | 陷         | 3        |

頁 4/13

| 🖉 元培科技大學 - Windows Internet Explorer     |                                      |                                                                |                                                       |                                                                    |                                          |                                            |
|------------------------------------------|--------------------------------------|----------------------------------------------------------------|-------------------------------------------------------|--------------------------------------------------------------------|------------------------------------------|--------------------------------------------|
| 📀 🗢 🔊 http://120.106.228.66/yw/index.htm | 1                                    |                                                                |                                                       |                                                                    | 💌 🗟 🍫 🗙 🔽 Bing                           | P-                                         |
| 檔案(E) 編輯(E) 檢視(Y) 我的最愛(A) 工具             | L(I) 説明(H)                           |                                                                |                                                       |                                                                    |                                          |                                            |
| 🚖 我的最爱 🛛 🍰 🏉 建蹼的網站 👻 🔊 自訂連               | 結 🧧 免費的 Hotmail 🧧 網頁供                | 讯画庫 👻 🥦 desktop                                                |                                                       |                                                                    |                                          |                                            |
| 🏉 元培科技大學                                 |                                      |                                                                |                                                       |                                                                    | 🏠 • 🕤 - 🖂 🖶 • 網                          | 夏史・安全性②・工具②・ 🕢・ 🎽                          |
| 年 度: 99<br>諸勝類別: 自行採購                    | 能改变源<br>期示達雪<br>全校性:<br>諸勝單:<br>諸勝單: | <b>たたれ</b><br>Yuan<br>+ 査及枚款2000<br><sup>立: 總務處</sup><br>#: 請購 | <b>斗技大 學</b><br>eei University<br>元以下請購單<br>品別<br>講業型 | 99學年月<br>描述西<br>室<br>明 細 建 立 作<br>目: 100/01/14<br>1: E099GA0000005 | <b>差第1學期</b><br>世<br>業<br>公文交號:<br>中語代號: |                                            |
| 諸購人: 游琇茜                                 | 専案/校内                                | h: 校內經費                                                        | 計畫編號                                                  | t = 5030-01                                                        | 計畫名稱: 行政就                                | <b>自公事務者</b>                               |
| 請勝式想: 請勝車操稿中<br>控購說明:                    | ≫ 拼 /<br>東核昭                         | (:<br>8:                                                       | ▶ 御里13<br>憲核 人                                        | ::<br>#午75號                                                        | 備 註:<br>答核說明:                            |                                            |
|                                          |                                      | -                                                              |                                                       | 1.1.1.1.1.1.1.1                                                    |                                          |                                            |
| 項次品名                                     | 規格                                   | 諸購量 計數單位                                                       | 請購單價                                                  | 總價                                                                 | 用途 及説明                                   |                                            |
| 1 原子筆 藍                                  | 色                                    | 1 3                                                            | ξ 15.00                                               | 15 行动                                                              | <b>敗工作用筆</b>                             | 修改用除                                       |
|                                          | (新增明細完成<br><u>作</u>                  | 後,按送出單位主管<br><u>度 新<sup>建</sup>明細 </u>                         | 審核,單位主管審<br><u>總田單位主管審核</u>                           | 交通過才能購<br><u>回望詞頁面</u>                                             | 寶物品)                                     |                                            |
| 完成                                       |                                      |                                                                |                                                       |                                                                    | 👩 🍚 網際網                                  | 16 A D A I A I A I A I A I A I A I A I A I |
|                                          | CAWINDOWS/system                     | 🌈 元培科技大學 - Win                                                 |                                                       |                                                                    |                                          | 🚠 😺 🖉 🗞 🏷 下午 05 09                         |

步驟九:完成送出單位主管審核,等主管審核完成後才能去買,因為發票日期必須於主管審核日 期之後或當天,否則不予核銷請款,使用線上簽核日期無法修正請務必遵守。

| 🌈 元培科技大學      | - Windows Internet Exp                                   | lorer                   |                                                |                           |                                     |                                                                   |                          |                                                 |                    |
|---------------|----------------------------------------------------------|-------------------------|------------------------------------------------|---------------------------|-------------------------------------|-------------------------------------------------------------------|--------------------------|-------------------------------------------------|--------------------|
| 00- 6         | http://120.106.228.66/ywind                              | lex.html                |                                                |                           |                                     |                                                                   | 💌 🗟 🍫                    | 🗙 📴 Bing                                        | P -                |
| 檔案 [2] 編輯 [3] | 〕 檢視(♥) 我的最愛(▲)                                          | 工具(I) 説明(H)             |                                                |                           |                                     |                                                                   |                          |                                                 |                    |
| 🚖 我的最要        | 🍰 🏉 建谱的網站 🔹 🔊                                            | 自訂連結 🦻 免費的 Hotmail 🥭    | 周貢快訊圖庫 👻 📑 de                                  | sktop                     |                                     |                                                                   |                          |                                                 |                    |
| 🏉 元培科技大學      | ż                                                        |                         |                                                |                           |                                     |                                                                   | 🙆 • 📾                    | - 🖂 🖶 - 網頁(2) -                                 | 安全性② • 工具② • ⑧ • " |
|               |                                                          | ()<br>第8                | 数密碼<br>示選軍                                     | て培科<br><sub>Yuanpei</sub> | <b>技大學</b><br><sup>University</sup> | 99學。<br>#5%<br>意                                                  | 手度第1 <b>學期</b><br>衛<br>出 |                                                 |                    |
|               |                                                          | 全校                      | 性計畫及校                                          | 款2000元                    | 以下請購                                | 單明細建立                                                             | 作業                       |                                                 |                    |
|               | 年 度: 99<br>諸購類別: 自行採購<br>諸購人: 游務苦<br>諸購狀態: 單位主管<br>採購說明: | 話<br>専<br>審核中 :<br>著    | 購單位:總務處<br>購種類:諸購<br>案/較內:校內經費<br>承辦人:<br>該說明: |                           | 日<br>諸購:<br>計畫:<br>承辦:<br>審         | 期: 100/01/14<br>單號: E0099GA0000<br>嶋號: 5030-01<br>單位:<br>亥人: 許75紙 | 005                      | 公交交號:<br>申請代號:<br>計畫名稱: 行政辦公事務<br>備 註:<br>簽核說明: | 膏                  |
| 項次            | 品名                                                       | 規格                      | 諸勝量                                            | 計數單位                      | 諸購單價                                | 總價                                                                |                          | 用途及說明                                           |                    |
| 1             | 原子筆                                                      | 藍色                      | 1                                              | 支                         | 15.00                               | 15                                                                | 行政工作用筆                   |                                                 |                    |
|               |                                                          | ç                       |                                                | 等待單位主                     | 管審核中                                |                                                                   | >                        |                                                 |                    |
| 完成            |                                                          |                         |                                                |                           |                                     |                                                                   |                          | 👩 🌒 M#MH                                        | 6 A 🗆 🛋 🗄          |
| 🐉 開始          | 🞯 🕼 💈 🚔 🖸 📆                                              | Signal CAWINDOWS/system | 🖉 元培科技大                                        | 學 - Win                   |                                     |                                                                   |                          |                                                 | 🚡 🐻 🥵 🗞 下午 05:10   |

## 步驟十:單位主管登入校務系統-總務系統-自行採購主管簽核

| 🚱 🗢 🖉 http://120.106.228.66/yw/index.html                                                                                                    | 💌 🔯 😽 🗙 📴 Bing                                                                                                   | P -             |
|----------------------------------------------------------------------------------------------------|----------------------------------------------------------------------------------------------------|-----------------|
| 檔案(E) 檢輯(E) 檢視(Y) 我的最爱(L) 工具(D) 說明(L)                                                                                                    |                                                                                                    |                 |
| 🖕 我的最爱 🛭 🎭 🏉 建镨的網站 👻 🖻 自訂連結 🙋 免費的 Hotmail 🙋 網頁快訊圖庫 👻 📴 desktop                                                                                                    |                                                                                                    |                 |
| ⑦ 元培科技大學                                                                                                    | 🟠 • 🔝 - 🖂 🖶 • 網頁 🕑 •                                                                                             | 安全性心• 工具心• @• " |
|                                                                                                    | and the second second second second second second second second second second second second second second second |                 |
| 元培科技大學 ■                                                                                                    | 99學年度第1學期                                                                                                    |                 |
| ● 除政治論●Yuanpei University                                                                                                    | <u>計/344</u><br>登出                                                                                               |                 |
| ● 通信系统           ● 通信系统           ● 目行系统           ● 目行系统           ● 目行系统           ● 目行系统                                                                                                    |                                                                                                    |                 |
| Tech Decision of the second second se | 48107 4830,2                                                                                                    |                 |
|                                                                                                    |                                                                                                    |                 |
|                                                                                                    |                                                                                                    |                 |

## 步驟十一:按下查詢會出現單位主管待簽核的請購單明細。

| 🖉 元培科技大學 - Windows Internet Explorer     |                                |                                    |                        |                            |                 |
|------------------------------------------|--------------------------------|------------------------------------|------------------------|----------------------------|-----------------|
| 💽 🗢 🔊 http://120.106.228.66/yu/index.htm | 1                              |                                    | <b>V</b>               | 😽 🗙 🔁 Bing                 | P -             |
| 檔案 E 編輯 E 檢視 (Y) 我的最愛 (A) 工具             | LO 説明由                         |                                    |                        |                            |                 |
| ☆ 我的最愛   🏫 🏈 建議的網站 - 🙋 自訂連               | 結 🤌 免費的 Hotmail 🔌 網頁快訊圖庫       | 🔹 强 desktop                        |                        |                            |                 |
| ● 元培科技大學                                 |                                |                                    | G •                    | ◎ · □ ● • 網頁② • 安全性        | ©• IĦ©• Ø•      |
|                                          | 修改密碼<br>顯示選單                   | <b>元培科技大</b><br>Yuanpei University |                        | 0                          |                 |
|                                          |                                | 自行採購主管簽相                           | ¥.                     |                            |                 |
| ·<br>※諸先埃入『學年度』 *                        | ※『狀態』若不選擇則查詢所有#                | \$# *<br>★=\$\$\$\$\$\$\$00        | ※選取「顯示單位所有諸            | <b>講單』</b> 可查詢所有本單位申諸之諸購單。 |                 |
| 《选择【副编单位】,再按重调。<br>學年度: 99               | ※ 1前前規則2 石小选择则直到引              | 何請將規則。 諸購類別: 自行                    | ※通報 1編小1FI的前時単<br>采購 ✓ | J 可查詞所有不單IUTFI成乙酸酶單。       |                 |
| 預算來源單位: 全部 👻                             |                                | 默 態: 單位:                           | 主管審核中 🔽                |                            |                 |
|                                          |                                |                                    |                        |                            |                 |
| >>#16項目: 7月197.047(10)148.00 .           |                                |                                    |                        |                            | 44.04 • WE70tol |
|                                          |                                | Laurant 諸購 諸購                      | 採購 驗收 紙                | 制板 是否 田渝 政                 | 共訂 1 単資料        |
| 1 股位主新事務由 10001/14                       | ※読書 D00004000005 5020          | 単位 合計<br>01 線磁度 15                 | 合計 合計 制                |                            | ~               |
| T TILLE WOLT                             | 676525 (11997) (11997) (11997) | 001088                             |                        |                            |                 |
|                                          |                                |                                    |                        |                            |                 |
|                                          |                                |                                    |                        |                            |                 |
|                                          |                                |                                    |                        |                            |                 |
|                                          |                                |                                    |                        |                            |                 |
|                                          |                                |                                    |                        |                            |                 |
|                                          |                                |                                    |                        |                            |                 |
|                                          |                                |                                    |                        |                            |                 |
|                                          |                                |                                    |                        |                            |                 |
|                                          |                                |                                    |                        |                            |                 |
|                                          |                                |                                    |                        |                            |                 |
|                                          |                                |                                    |                        |                            |                 |
|                                          |                                |                                    |                        |                            |                 |
|                                          |                                |                                    |                        |                            |                 |
|                                          |                                |                                    |                        |                            | <u>.</u>        |
|                                          | 總計                             | 15                                 | 15 0                   | 0                          |                 |
|                                          |                                |                                    |                        | o 😜 ####16                 | GALL :          |
| 🛃 開始 🔰 🙆 🏟 💈 🚔 🔂 🕄 🦻                     | 🌈 元培科技大學 - Win                 |                                    |                        |                            | 🐻 🥵 🗞 下午 01:54  |

頁 6/13

步驟十二:單位主管選擇審核情形(審核通過/審核不通過),按審核送出。

|    |                                                 |                                     | 修改密碼<br>顯示選單                               | <ul> <li>元培</li> <li>Yua</li> </ul> | <b>科技大</b><br>anpei University | 學                                                         | 99學年度第14<br>計刀 <del>類</del><br>登出 | 對                      |                                 |  |
|----|-------------------------------------------------|-------------------------------------|--------------------------------------------|-------------------------------------|--------------------------------|-----------------------------------------------------------|-----------------------------------|------------------------|---------------------------------|--|
|    | 年 度: 9<br>請購類別: 自<br>請購人: 第<br>請購大態: 單<br>採購說明: | 9<br>3行探 <b>骑</b><br>7時茜<br>1位主管審核中 | 諸購單位:<br>諸購種證與:<br>專案收內:<br>承 崩人:<br>審核說明: | <b>採購明</b><br>總務處<br>請購<br>校內經費     | <b>3</b> 細內容審相<br>:<br>:       | <b>友</b><br>曰 期:100%<br>請購單號: B099<br>計畫編號: 5030<br>承辦單位: | 11/14<br>GA000005<br>•01          | 公交:<br>申請1<br>計畫4<br>備 | 文號:<br>代號:<br>品籍: 行政辦公事務費<br>註: |  |
| 項次 | 預算會科<br>099-503001-0101                         | 預算名稱<br>512201                      | 品名                                         | 規格                                  | 諸勝量                            | 計數單位                                                      | 諸構單價                              | 總價                     | 用途及說明                           |  |
|    | 交具用品                                            |                                     | A1                                         | *                                   |                                | *                                                         | 13.00                             | 15                     | 13977154                        |  |
|    | 請選擇審<br>審核不通                                    | 核結果<br>通                            |                                            | 審核後世                                | 1 回查謝買面                        | U.                                                        |                                   |                        |                                 |  |
|    |                                                 |                                     |                                            |                                     |                                |                                                           |                                   |                        |                                 |  |
|    |                                                 |                                     |                                            |                                     |                                |                                                           |                                   |                        |                                 |  |

步驟十三:單位主管審核後申請人可以登入系統查詢,會出現單位主管審核通過,這個時候才能 去買物品。

|                                                                                                    | Control - 120.106.228.66/yw                                                                                                    |                                                                                                    |                                                            |                                                                                                    | 2                                       | 👌 😽 🗙 🔁 Bins                                                                                       |                  |             |
|----------------------------------------------------------------------------------------------------|----------------------------------------------------------------------------------------------------|----------------------------------------------------------------------------------------------------|------------------------------------------------------------|----------------------------------------------------------------------------------------------------|-----------------------------------------|----------------------------------------------------------------------------------------------------|------------------|-------------|
|                                                                                                    | \$案 E 編輯 E 檢視 ♥ 我的最爱 (Δ) □                                                                                                    | エ具(I) 説明(H)                                                                                                    |                                                            |                                                                                                    |                                         |                                                                                                    |                  |             |
|                                                                                                    | 大約最愛 🛛 🏤 🏉 建議的網站 🗸 🔊 自動                                                                                                    | J連結 🙋 発費的 Hotmail 🙋 綱                                                                                                    | 頁快訊圖庫 🔹 🎒 desktop                                          |                                                                                                    |                                         |                                                                                                    |                  |             |
|                                                                                                    | 🚰 元培科技大學                                                                                                    |                                                                                                    |                                                            |                                                                                                    | <u>۵</u>                                | • 🖾 - 🖾 🖶 •                                                                                        | 網頁(2) - 安全性(3) - | 工具(①・       |
|                                                                                                    |                                                                                                    |                                                                                                    |                                                            |                                                                                                    |                                         | 167 -                                                                                              |                  |             |
|                                                                                                    |                                                                                                    | 47.74                                                                                                    | 元培                                                         | 科技大學                                                                                                    | 99學年度第1學                                | 蝴                                                                                                  |                  |             |
|                                                                                                    |                                                                                                    | 「豚の」<br>「類デ                                                                                                    | ·登明<br>·建單 Yua                                             | anpei University                                                                                                    |                                         |                                                                                                    |                  |             |
|                                                                                                    |                                                                                                    |                                                                                                    |                                                            |                                                                                                    |                                         |                                                                                                    |                  |             |
|                                                                                                    |                                                                                                    |                                                                                                    | 全校性計畫及校                                                    | 款2000元以下自得                                                                                                    | 行採購                                     |                                                                                                    |                  |             |
|                                                                                                    | (諸先塡入『學年度』・                                                                                                    | ※『狀態』若不選擇則                                                                                                    | 1查詢所有狀態。                                                   |                                                                                                    | ※選取『顯示單位所有言                             | <b>書購單』</b> 可查詢所有本                                                                                 | 單位申請之請購單。        |             |
|                                                                                                    | (選擇『諸購單位』,再按查詢。                                                                                                    | ※『諸購類別』若不遂                                                                                                    | 皆理則查詢所有諸購類別。   諸 購 し、 応びまま                                 |                                                                                                    | ※選取『顯示作廢詰購』                             | 2] 可查詢所有本單位                                                                                        | 作廢之諸購單。          |             |
|                                                                                                    | · · · · · · · · · · · · · · · · · · ·                                                                                                    |                                                                                                    | 新羅大: 前海理状:                                                 | ik 🗸 🗌 55元件成5                                                                                                    | <b>末陸 W</b>                             | 计兼编税:                                                                                              |                  | -           |
| (正 ) · · · · · · · · · · · · · · · · · ·                                                                                                    | 諸勝類別: 自行採購 ~                                                                                                    |                                                                                                    | 用途説明:                                                      | C Merci Trata                                                                                                    | diret-m-                                | 諸購單號:                                                                                              | ~                | -           |
| 正式       建立請用量         11       建立       10001/14       11111142       11111142       11111142       111111142       111111142       111111142       111111142       111111142       111111142       11111142       11111142       11111142       11111142       11111142       11111142       11111142       11111142       11111142       11111142       11111142       11111142       11111142       11111142       11111142       11111142       11111142       11111142       11111142       11111142       11111142       11111142       11111142       11111142       11111142       11111142       11111142       11111142       11111142       11111142       11111142       11111142       11111142       11111142       11111142       11111142       11111142       11111142       11111142       11111142       11111142       11111142       11111142       11111142       11111142       11111142       11111142       11111142       11111142       11111142       11111142       11111142       11111142       11111142       11111142       11111142       11111142       11111142       11111142       11111142       11111142       11111142       11111142       11111142       11111142       11111142       11111142       11111142       11111142       11111142                                                                                                           |                                                                                                    |                                                                                                    |                                                            |                                                                                                    |                                         |                                                                                                    |                  |             |
| At A A A A A A A A A A A A A A A A A A                                                                                                    |                                                                                                    |                                                                                                    | 查詢                                                         | 建立請購單                                                                                                    |                                         |                                                                                                    |                  |             |
| 出版       計画       計画       引用       計画       引用       計画       引用       引用       引用       引用       引用       引用       引用       引用       引用       引用       引用       引用       引用       引用       引用       引用       引用 <t< th=""><th></th><th></th><th></th><th></th><th></th><th></th><th></th><th></th></t<>                                                                                                    |                                                                                                    |                                                                                                    |                                                            |                                                                                                    |                                         |                                                                                                    |                  |             |
| Att 2 1 1 1 1 1 1 1 1 1 1 1 1 1 1 1 1 1 1                                                                                                    |                                                                                                    |                                                                                                    |                                                            |                                                                                                    |                                         |                                                                                                    |                  |             |
| 2017-02- 2017<br>2017-02 2017<br>2017-02 2017<br>201 |                                                                                                    |                                                                                                    |                                                            |                                                                                                    |                                         |                                                                                                    |                  |             |
| 第位注意書書代表通道 10000174 録時時間 E09990A0000005 5030-01 時時時間 15 15 0 0 0 第日 計 15 15 0 0 第日 計 15 15 0 0 第日 計 15 15 0 0 第日 計 15 15 0 0                                                                                                    | 毗羅表頭可做資料排序。                                                                                                    |                                                                                                    |                                                            |                                                                                                    |                                         |                                                                                                    |                  | 共計 1        |
| #8 計 15 15 0 0<br>() ● #57(#96) () ()                                                                                                    | 職選表頭可做資料排序・                                                                                                    | 題 諸馬人 諸將單號                                                                                                    | 計畫編載                                                       | 諸購 探購     合計 合計     合計     合     合     合     合     合     合     合     合     合     合     合     合     合     合     合     合     合     合     合     合     合     合     合     合     合      合      合      合 | 験收合計                                    | 總帳 是否<br>執行 諸款                                                                                     | 用途及説明            | 共計 1        |
| 48 참 15 15 0 0<br>(                                                                                                    | % 推奏項可做資料排序。 315755 約356 215755 約3575 215757 215757 21577 21577 215757                                                                                                    | 期 請購入 請將單就<br>(辦场舊 8099GA00000                                                                                                    | 計畫編號<br>單位<br>55 5030-01 總務處                               | 諸勝 採購<br>合計 合計<br>15                                                                                                    |                                         | 總帳<br>執行<br>B<br>D                                                                                 | 用途及説明            | 共計 1        |
| 용 합 15 15 0 0<br>( @ #5%#866 ~ @ )                                                                                                    | 武法表明可做資料排序。                                                                                                    | 期<br>諸第人<br>諸第基<br>8099GA00000                                                                                                    |                                                            | 話     勝                                                                                                    | 驗收<br>合計<br>15 0                        | <b>参帳</b> 是否<br>執行 請款<br>0                                                                         | 用途 及說明           | 共計 1        |
| 용 함 15 15 0 0<br>(경 @ #5%#866 중 같은                                                                                                    |                                                                                                    | 期 記録人 諸精単統<br>游時茜 B099GA00000                                                                                                    | 3111.1010. 第月<br>單位<br>15 5030-01 総務處                      | i 請購 採購<br>合計 合計<br>15                                                                                                    | 撤收<br>合計<br>15 0                        | <ul> <li>総帳 是否<br/>執行 請款</li> <li>0</li> </ul>                                                     | 用途及說明            | 4 1 1 1     |
| #8 計 15 15 0 0<br>(ල) #5%#866 ල #5%#866 ල 제5%#866 ල 제5%#866 ල 제5%#866 ල 제5%#866 ල 제5%#866 ල 제5%#866 ල 제5%#866 ල 제5%#866 ල 제5%#866                                                                                                    | は注表明可能資料排序。     日本語の     日本語の | 期 新版人 制制单数<br>被转售 B099GA00000C                                                                                                    | <u>計算時期</u><br>単位<br>5 5030-01 総務感                         | <ul> <li>         語時</li></ul>                                                                                                    | <b>股收</b> 合計<br>合計<br>15 0              | 總帳<br>操行<br>請款<br>0                                                                                | 用途及說明            | 共計 1        |
| 48 참 15 15 0 0<br>(공 @ #5%#98: 국 ) · · · · · · · · · · · · · · · · · ·                                                                                                    | 品は表明可放大料坊序・<br>加加内な<br>単位主管市核価値<br>10001/14                                                                                                    | <ul> <li>3195人 日本単数</li> <li>3195人 日本単数</li> <li>3195内 日本</li> <li>3195内 日本</li> <li>319</li></ul> | <u>計構的数</u><br>重任<br>5 5030-01 総務感                         | 6 諸時 採購<br>合計<br>15                                                                                                    | 験收<br>合計<br>15 0                        | 総版 是否<br>執行 諸数<br>0                                                                                | 用途及說明            | 共計 1        |
| ····································                                                                                                    | 出達表明可做次¥1排序。                                                                                                    | 19<br>19<br>19<br>19<br>19<br>19<br>19<br>19                                                                                                    | 111(1892) 111<br>5 S030-01 錄務處                             |                                                                                                    | 操收<br>合計<br>15 0                        | 總編<br>執行<br>0<br>0                                                                                 | 用途 及戰明           | <u>共計 1</u> |
| 48 음컵 15 15 0 0<br>[ ( ( ) 4937.4936 · · · · · · · · · · · · · · · · · · ·                                                                                                    | 431年表明可修決計排序。<br>100001/14<br>単位主管書核通過 100001/14                                                                                                    | 19] <u>19日前人</u> 2015年1月<br>前時第第 189990A000000                                                                                                    | 11000000 1000<br>5 5030-01 時務成                             | 1                                                                                                    | <u>後</u> 收<br>合計<br>15 0                | 總帳<br>執行<br>0                                                                                      | 用途及就明            | 共計 1        |
| #8 합 15 15 0 0<br>[ ] [ ] [ ] [ ] [ ] [ ] [ ] [ ] [ ] [ ]                                                                                                    | Au 生 表 明 可 使 次 詳 持 序 。                                                                                                    | <u>期</u><br>新時法<br>10993A00000                                                                                                    | <u>新聞記録数</u><br>55 5030-01 非務務の                            | 3 請購 採購<br>2 合計 合計<br>15                                                                                                    | <u>操收</u> 合計<br>15 0                    | 後天 是否<br>執行 請款<br>0                                                                                | 用途 及說明           | 共計 1        |
| 응 밝 15 15 0 0<br>[공 · · · · · · · · · · · · · · · · · · ·                                                                                                    | A進表明可命次料線。<br><u> 10001</u> 4<br>単位<br>単位<br>単位<br>単位<br>単位<br>10001/14                                                                                                    | 25<br>2655 2099GA00000<br>後移移著<br>2099GA00000                                                                                                    |                                                            | : 論購 //構<br>合計 合計<br>15                                                                                                    | <u>機收</u> 合計<br>15 0                    | 總帳 是否<br>請款<br>0 0                                                                                 | 用途 及說明           | <u>共計 1</u> |
| #8 計 15 15 0 0 0<br>[공 @ #93%#86 국 <sub>2</sub> [고프 구                                                                                                    | Autorの合次社体界。<br>単位主管書核通過<br>10001/14                                                                                                    | 5<br>御坊5 改                                                                                                    | 計算機器         計算機器           5         5030-01         経済援縮 | <ul> <li>         ・         ・         ・</li></ul>                                                                                                    | ▲ ● ● ● ● ● ● ● ● ● ● ● ● ● ● ● ● ● ● ● | 後期<br>時行<br>日<br>日<br>日<br>日                                                                       | 用途 发説明           | <b>共計 1</b> |
| 48 음간 15 15 0 0<br>[ (공 @ #93%#986                                                                                                    | A.進表明可做決計排序。                                                                                                    | 19<br>19<br>19<br>19<br>19<br>19<br>19<br>19                                                                                                    | <b>新聞時時</b><br>5 5030-01 修務成                               | 1<br>合計                                                                                                    | <u>後</u> 許<br>15 0                      | 後城<br>執行<br>D                                                                                      | 用途 及說明           | 共計 1        |
| #8 참 15 15 0 0<br>[ ] · · · · · · · · · · · · · · · · · ·                                                                                                    | A.進表明可於決計排序。<br>                                                                                                    | 19] <u>19日本</u> 19日本 19日本 19日本 19日本 19日本 19日本 19日本 19日本                                                                                                    | 1111111111111111111111111111111111111                      | 1                                                                                                    | <u>後</u> 收<br>合計<br>15 0                | 総帙 <u>是</u> 活<br>法行 請款<br>0                                                                        | 用途 及試明           | 共計 1        |
| 絶計 15 15 0 0<br>                                                                                                    | AL基券研究的決計排除。 <td><u>29</u><br/>新時間<br/>109993A00000</td> <td>1時間数<br/>5 5030-01 総務感</td> <td>2<br/>自計<br/>15<br/>15</td> <td>機收         計           15         0</td> <td>總帳 是否<br/>試行 請款<br/>0</td> <td>用途 及試明</td> <td>共計 1</td>                                                                                                    | <u>29</u><br>新時間<br>109993A00000                                                                                                    | 1時間数<br>5 5030-01 総務感                                      | 2<br>自計<br>15<br>15                                                                                                    | 機收         計           15         0     | 總帳 是否<br>試行 請款<br>0                                                                                | 用途 及試明           | 共計 1        |
| 總計 15 15 0 0 0<br>                                                                                                    | A.進表明可做決計規序。<br>                                                                                                    | 5<br>19<br>19<br>19<br>19<br>19<br>19<br>19<br>19                                                                                                    | 計算機器         算算           15         5030-01         總務處   | 1<br>合計<br>15                                                                                                    | ● 操收<br>合計<br>15 0                      | 後横 是否<br>執行 請款                                                                                     | 用途 发説明           | 共計 1        |
|                                                                                                    | 株法表明可能次科技序・<br>重加工業では一個人の目的では、<br>重加工業では通過<br>目の001/74                                                                                                    | 25                                                                                                    | <u>計算機器</u><br>5 5030-01 経済反応                              | 1<br>合計<br>15                                                                                                    | ■ 種收<br>合計<br>15 0                      | 後城<br>城行<br>日<br>日<br>日<br>日<br>日<br>日<br>日<br>日<br>日<br>日<br>日<br>日<br>日<br>日<br>日<br>日<br>日<br>日 | 用途及說明            | ,共計 1 :     |
|                                                                                                    | 助益表明可使资料排序。       建立之本     建筑工     建筑工     建筑工     建筑工     10001/74                                                                                                    | 19. 19.19 1 1 1 1 1 1 1 1 1 1 1 1 1 1 1                                                                                                    | 計算機構成         工業           5         5030-01         経済成   | 1                                                                                                    | 種炊         1           15         0     |                                                                                                    | 用途及說明            | 共計 1 :      |
|                                                                                                    | BA基表明可使资料排序。       建设设置     建筑型       建位主管素标通過     10001/14                                                                                                    | 19 10日本 10日本 10日本 10日本 10日本 10日本 10日本 10日本                                                                                                    | 5 5030-01 译符成                                              | 1                                                                                                    | 機能         計           15         0     |                                                                                                    | 用途及說明            | 林計 1        |

頁 7/13

步驟十四:物品買回來:點選總務系統-請採購系統-全校性計畫及校款 2000 元以下自行採購找 出審核通過的單號,按送出請款進行請款資料輸入。

| 🖘 🗢 🛛 🖉 http://120.106.228.6/                                                                                                    | Shm/                                                                                                    |                                                                                                    |                                                                                                    |                                                                                                    | V 😡 😽                                                                                                    | × Bing                                                                                                    |                                                                                                    |
|----------------------------------------------------------------------------------------------------|----------------------------------------------------------------------------------------------------|----------------------------------------------------------------------------------------------------|----------------------------------------------------------------------------------------------------|----------------------------------------------------------------------------------------------------|----------------------------------------------------------------------------------------------------|----------------------------------------------------------------------------------------------------|----------------------------------------------------------------------------------------------------|
| D 編輯(E) 檢視(Y) 我的最                                                                                                    | ₩爱( <u>A</u> ) 工具(T) 説明(H)                                                                                                    |                                                                                                    |                                                                                                    |                                                                                                    |                                                                                                    |                                                                                                    |                                                                                                    |
| 的最爱 🛛 🏫 🏉 建铁的網站                                                                                                    | • 🔊 自訂連結 🍙 免費的 Hotm                                                                                                    | ail 🔊 網頁快訊圖庫 🗸 🤒                                                                                                    | lesktop                                                                                                    |                                                                                                    |                                                                                                    |                                                                                                    |                                                                                                    |
| 记培科技大學                                                                                                    |                                                                                                    |                                                                                                    |                                                                                                    |                                                                                                    | 🙆 • 🖻                                                                                                    | 🖸 🖶 ・ 網頁 🕑 ・ 🗄                                                                                                    | 安全性心,工具心, 👔                                                                                                    |
|                                                                                                    |                                                                                                    |                                                                                                    |                                                                                                    |                                                                                                    | www.common.common                                                                                                    |                                                                                                    |                                                                                                    |
|                                                                                                    |                                                                                                    | <b>修改家</b> 選                                                                                                    | <b>无培科</b> 邦                                                                                                    | 5大学                                                                                                    | 99學年度第1學期<br>游球蒂                                                                                                    |                                                                                                    |                                                                                                    |
|                                                                                                    |                                                                                                    | 趙示選單                                                                                                    | Yuanpei Univ                                                                                                    | versity                                                                                                    | <u>意</u> 出                                                                                                    |                                                                                                    |                                                                                                    |
|                                                                                                    |                                                                                                    |                                                                                                    |                                                                                                    |                                                                                                    |                                                                                                    |                                                                                                    |                                                                                                    |
|                                                                                                    | 2                                                                                                    | 全校性計畫及校                                                                                                    | 款2000元以                                                                                                    | 下請購單明細                                                                                                    | 建立作業                                                                                                    |                                                                                                    |                                                                                                    |
| · · · · · · ·                                                                                                    |                                                                                                    | 5+5+ 00 Ab . (#7+-5                                                                                                    |                                                                                                    |                                                                                                    |                                                                                                    |                                                                                                    |                                                                                                    |
| 平 度: 99<br>諸階類別: 白                                                                                                    | 行控體                                                                                                    | 請病里12: 認務感<br>諸藩種額: 諸藩                                                                                                    |                                                                                                    | 日 期:100<br>諸購單號: B09                                                                                                    | /////4<br>99(3A0000005                                                                                                    | 公父父赋:<br>由諸代辦:                                                                                                    |                                                                                                    |
| 諸購人: 游                                                                                                    | 秀茜                                                                                                    | 專案/校内:校内經費                                                                                                    |                                                                                                    | 計畫編號: 503                                                                                                    | 10-01                                                                                                    | 計畫名稱: 行政辦公事務書                                                                                                    |                                                                                                    |
| 諸購狀態: 單                                                                                                    | 立主管審核通過                                                                                                    | 承辦人:                                                                                                    |                                                                                                    | 承辦單位:                                                                                                    |                                                                                                    | 備 註:                                                                                                    |                                                                                                    |
| 採購説明:                                                                                                    |                                                                                                    | 審核說明:                                                                                                    |                                                                                                    | 審核人: 許7                                                                                                    | 乃膩                                                                                                    | 簽核說明:                                                                                                    |                                                                                                    |
| 項次品名                                                                                                    | 規格                                                                                                    | 諸購量                                                                                                    | 計數單位                                                                                                    | 諸購單價 總價                                                                                                    | 9                                                                                                    | 用途 及說明                                                                                                    |                                                                                                    |
| 1 原子筆                                                                                                    | 藍色                                                                                                    | 1                                                                                                    | 支                                                                                                    | 15.00                                                                                                    | 15 行政工作用筆                                                                                                    |                                                                                                    |                                                                                                    |
|                                                                                                    | 1                                                                                                    | 合計                                                                                                    |                                                                                                    |                                                                                                    | 15                                                                                                    |                                                                                                    |                                                                                                    |
|                                                                                                    |                                                                                                    | (百座标落)                                                                                                    | , 社会山津老                                                                                                    | . 《後》字曰書書和254字/148                                                                                                    | 87 N                                                                                                    |                                                                                                    |                                                                                                    |
|                                                                                                    |                                                                                                    | (口音修通過                                                                                                    | 1、拉达四部秋                                                                                                    | 、1年11時示人員本社報                                                                                                    | 10人)                                                                                                    |                                                                                                    |                                                                                                    |
|                                                                                                    |                                                                                                    | 作                                                                                                    | 度 送出請款款                                                                                                    | 回查詞頁面                                                                                                    |                                                                                                    |                                                                                                    |                                                                                                    |
|                                                                                                    |                                                                                                    |                                                                                                    |                                                                                                    |                                                                                                    |                                                                                                    |                                                                                                    |                                                                                                    |
|                                                                                                    |                                                                                                    |                                                                                                    |                                                                                                    |                                                                                                    |                                                                                                    |                                                                                                    |                                                                                                    |
|                                                                                                    |                                                                                                    |                                                                                                    |                                                                                                    |                                                                                                    |                                                                                                    |                                                                                                    |                                                                                                    |
|                                                                                                    |                                                                                                    |                                                                                                    | · \                                                                                                    |                                                                                                    |                                                                                                    |                                                                                                    |                                                                                                    |
|                                                                                                    |                                                                                                    |                                                                                                    | N 1                                                                                                    |                                                                                                    |                                                                                                    |                                                                                                    |                                                                                                    |
|                                                                                                    |                                                                                                    |                                                                                                    |                                                                                                    |                                                                                                    |                                                                                                    |                                                                                                    |                                                                                                    |
|                                                                                                    |                                                                                                    |                                                                                                    |                                                                                                    |                                                                                                    |                                                                                                    |                                                                                                    |                                                                                                    |
|                                                                                                    |                                                                                                    |                                                                                                    |                                                                                                    |                                                                                                    |                                                                                                    |                                                                                                    |                                                                                                    |
|                                                                                                    |                                                                                                    |                                                                                                    |                                                                                                    |                                                                                                    |                                                                                                    |                                                                                                    |                                                                                                    |
|                                                                                                    |                                                                                                    |                                                                                                    |                                                                                                    |                                                                                                    |                                                                                                    |                                                                                                    |                                                                                                    |
|                                                                                                    |                                                                                                    |                                                                                                    |                                                                                                    |                                                                                                    |                                                                                                    |                                                                                                    |                                                                                                    |
|                                                                                                    |                                                                                                    |                                                                                                    |                                                                                                    |                                                                                                    |                                                                                                    |                                                                                                    |                                                                                                    |
|                                                                                                    |                                                                                                    |                                                                                                    |                                                                                                    |                                                                                                    |                                                                                                    |                                                                                                    |                                                                                                    |
|                                                                                                    |                                                                                                    |                                                                                                    |                                                                                                    |                                                                                                    |                                                                                                    |                                                                                                    |                                                                                                    |
|                                                                                                    |                                                                                                    |                                                                                                    |                                                                                                    |                                                                                                    |                                                                                                    |                                                                                                    |                                                                                                    |
|                                                                                                    |                                                                                                    |                                                                                                    |                                                                                                    |                                                                                                    |                                                                                                    |                                                                                                    |                                                                                                    |
|                                                                                                    |                                                                                                    |                                                                                                    |                                                                                                    |                                                                                                    |                                                                                                    |                                                                                                    |                                                                                                    |
|                                                                                                    |                                                                                                    |                                                                                                    |                                                                                                    |                                                                                                    |                                                                                                    |                                                                                                    |                                                                                                    |
|                                                                                                    |                                                                                                    |                                                                                                    |                                                                                                    |                                                                                                    |                                                                                                    |                                                                                                    |                                                                                                    |
|                                                                                                    |                                                                                                    |                                                                                                    |                                                                                                    |                                                                                                    |                                                                                                    |                                                                                                    |                                                                                                    |
|                                                                                                    |                                                                                                    |                                                                                                    |                                                                                                    |                                                                                                    |                                                                                                    |                                                                                                    |                                                                                                    |
|                                                                                                    |                                                                                                    |                                                                                                    |                                                                                                    |                                                                                                    |                                                                                                    |                                                                                                    |                                                                                                    |
|                                                                                                    |                                                                                                    |                                                                                                    |                                                                                                    |                                                                                                    |                                                                                                    |                                                                                                    |                                                                                                    |
|                                                                                                    |                                                                                                    |                                                                                                    |                                                                                                    |                                                                                                    |                                                                                                    | 👩 🍚 網際網路                                                                                                    | 0%                                                                                                    |
| 别始 🛛 🙆 🏟 🏅 🛎 🧕                                                                                                    | 3 😨 🧿 📝 元培科技大                                                                                                    | :學 - Win                                                                                                    |                                                                                                    |                                                                                                    |                                                                                                    | (2) 網際網路                                                                                                    |                                                                                                    |
| 翔始 6 4 2 4 6                                                                                                    | 2 2 2 元培科技大                                                                                                    | 學 - Win                                                                                                    |                                                                                                    |                                                                                                    |                                                                                                    | 👩 🔮 網際網路                                                                                                    | 0*<br>■ 10*<br>■ 10* 3 × 7+                                                                                                    |
| 翔始 👩 👩 🤰 🚔 🧕                                                                                                    | E 〇 一定 元培科技大<br>t Explorer                                                                                                    | ∰ - ₩in                                                                                                    |                                                                                                    |                                                                                                    |                                                                                                    | 👩 🔮 網際網路                                                                                                    | -<br>-<br>-<br>-                                                                                                    |
| 第始 0 1 1 1 1 1 1 1 1 1 1 1 1 1 1 1 1 1 1                                                                                                    | ● ● 一の一元地科技大<br>t Explorer                                                                                                    | ₩-₩in                                                                                                    |                                                                                                    |                                                                                                    | V (2) (4)                                                                                                    | G ● 網際網路 × Bing                                                                                                    | /2 == :0%                                                                                                    |
| 第二日本 100 日本 100 日                                                                                                    |                                                                                                    | 學 - W <u>a</u>                                                                                                    |                                                                                                    |                                                                                                    |                                                                                                    | <ul> <li>▲ 網際網路</li> <li>× 〕</li> <li>■ Bing-</li> </ul>                                                                                                    |                                                                                                    |
| <ul> <li>第二日本</li> <li>第二日本</li></ul>                                                                                                    |                                                                                                    | ∯•₩n                                                                                                    |                                                                                                    |                                                                                                    | <b>V</b> (2) (4)                                                                                                    | ▲ 網際網路 × ] ● 問題:                                                                                                    |                                                                                                    |
| 第26 0 3 2 4 6 6 5 1 2 4 6 6 5 1 1 1 1 1 1 1 1 1 1 1 1 1 1 1 1 1                                                                                                    | E      C 元格科技大     Explorer     Explorer     Explorer     Explorer     Explorer     E      E      E      E      E      E      E      E      E      E      E      E      E      E      E      E      E      E      E      E      E      E      E      E      E      E     E     E     E     E                                                                                                    | 學 · Wm                                                                                                    | leaktop                                                                                                    |                                                                                                    | ¥ 8 *                                                                                                    | Image: Control of the second second sec | 0                                                                                                    |
| 第36 0 43 2 4 10<br>約技大学 - Windows Laterate<br>→ ● http://120.106.228.66<br>0 結構(1) 株規(2) 株約示<br>物最近 (金) が注意の能も、<br>培科技大学                                                                                                    | 2         元時料技大           Explorer            Svd            優合         工具(1)         説明(2)           ● 目訂連結         ● 気質的 Hotor                                                                                                    | Ş - Wa<br>al () Mşthras - 🕞                                                                                                    | leektop                                                                                                    |                                                                                                    |                                                                                                    | <ul> <li>○ 網際網路</li> <li>× 副原</li> <li>○ Bing</li> </ul>                                                                                                    | ☆ ○ ○ 0% ★ ○ ○ ○ ○ ○ ○ ○ ○ ○ ○ ○ ○ ○ ○ ○ ○ ○ ○ ○                                                                                                    |
| <ul> <li>第26</li> <li>第36</li> <li>第46</li> <li>第46</li> <li>第56</li> <li>第66</li> <li>第66</li></ul>                                                                                                    | C つ 元格和技大     t Explorer     ()    元項 和 現大     ()    元頃 ① 説明(①)     ()    目前通話 2 発音的 Hotora                                                                                                    | 생 · Wa<br>제 2) 최종박태원동 · 💽                                                                                                    | leiktop                                                                                                    |                                                                                                    |                                                                                                    | <ul> <li>○ 制容制路</li> <li>× ● 制容制路</li> <li>× ● 目前g</li> <li>・ 網頁①・</li> </ul>                                                                                                    | ☆ ● こ。<br>☆ ● ○ ☆ ○ で 年<br>●<br>安全性の・ 工具の・ (                                                                                                    |
| <ul> <li>(2) (3) (2) (3) (3) (3) (3) (3) (3) (3) (3) (3) (3</li></ul>                                                                                                    | C 元祐和技大     Explorer     Www     愛公 工具① 説明④     の音訂連結 @ 免費的 Hotna                                                                                                    | 북·Win.<br>에 2) 和月代訳名称 • 3                                                                                                    | esktop                                                                                                    |                                                                                                    | <ul> <li>■ 8 +</li> <li>■ 8 +</li> <li>■ 8 +</li> </ul>                                                                                                    | ●     網際網路       ×     ●       ●     ●       ●     ●                                                                                                    | ☆ ● ■ 000<br>000<br>000<br>000<br>000<br>000<br>000<br>00                                                                                                    |
| 第355 00 10 10 10 10 10 10 10 10 10 10 10 10                                                                                                    | <ul> <li>予売相相技大</li> <li>Explorer</li> <li>MW</li> <li>受自訂連結 の発音的 Hotma</li> </ul>                                                                                                    | (\$ - ₩a<br>al 2) 創具快訊图版 - 3                                                                                                    | <sup>eddop</sup><br>元培科技                                                                                                    | 支大學                                                                                                    | ● ● ● ● ● ● ● ● ● ● ● ● ● ● ● ● ● ● ●                                                                                                    | <ul> <li>○ 網際網路</li> <li>× 副原</li> <li>○ Bing</li> </ul>                                                                                                    | ◆2<br>●<br>●<br>●<br>●<br>●<br>●<br>●<br>●<br>●<br>●<br>●<br>●<br>●                                                                                                    |
| 第26 0 3 2 4 0<br>約次大学 - Windows Interne<br>(1) http://120.105.228.66<br>編輯 位 税規(1) 約約元<br>的最要 金融語の部誌。<br>福祥技大学                                                                                                    | C 元格科技大     t Explorer     t Explorer     で         、         、         、                                                                                                    | ₩ • ₩n<br>nl ② 新育快訊電報 • ③<br>D 新育快訊電報                                                                                                    | eitkop<br>元培計超<br>Vaanael labi                                                                                                    | <b>支大學</b>                                                                                                    | ▼ 8 + → 0 + 0 99年年度第4学期 # 5 + 0                                                                                                    | <ul> <li>▲ 網際網路</li> <li>× 副真 (2) -</li> </ul>                                                                                                    | x2ttov ILQO - (                                                                                                    |
| 開始<br>● ● ● Nucleovs Interne<br>● ● Nucleovs Interne<br>● ● ● Nucleovs Interne<br>● ● ● Nucleovs Interne<br>● ● ● Nucleovs Interne<br>● ● ● ● Nucleovs Interne<br>● ● ● ● Nucleovs Interne<br>● ● ● ● ● ● ● ● ● ● ● ● ● ● ● ● ● ● ●                                                                                                     | C 元格科技大     Explorer     Ford     A 工具① 説明(2)     e) 目訂連結 2 免費的 Hotes                                                                                                    | ☞ · Wm<br>· · · · · · · · · · · · · · · · · · ·                                                                                                     | eiltop<br>元ま会社り<br>Yuanpei Univ                                                                                                    | 友大學<br>eersity                                                                                                    | (2) (4) (5) (4) (5) (4) (5) (4) (5) (5) (5) (5) (5) (5) (5) (5) (5) (5                                                                                                    | ▲     網際網路       ×     ●       ●     ●       ●     ●       ●     ●       ●     ●                                                                                                    | ☆ ● ● 000<br>● ● ● ● ● ● ● ● ● ● ● ● ● ● ● ● ● ● ●                                                                                                     |
| 第合 ● ● ● ● ● ● ● ● ● ● ● ● ● ● ● ● ● ● ●                                                                                                    | <ul> <li>予売格利技大</li> <li>Fixplorer</li> <li>Pow</li> <li>受します</li> <li>(1) 目前地域 (2) 発費的 Hotma</li> </ul>                                                                                                    | <ul> <li>♥・₩n</li> <li>■ 創 創 創算快訊圖集 • ③</li> <li>●</li> <li>●</li></ul>                                                                                                    | estop<br>元#否科抄<br>Yuanpei Unit                                                                                                    | 友大 學<br>ersity                                                                                                    | ● ● ● ● ● ● ● ● ● ● ● ● ● ● ● ● ● ● ●                                                                                                    | <ul> <li>▲ 網際網路</li> <li>※ ■ Eing:</li> <li>● ● 網際網路</li> </ul>                                                                                                    | ¢à € € € € € € € € € € € € € € € € € € €                                                                                                    |
| 第36 0 2 2 2 4 2 10 10 228 66 3 3 10 10 228 66 3 3 10 10 228 66 3 3 10 10 10 228 66 3 3 10 10 10 228 66 3 3 10 10 10 10 228 66 3 3 10 10 10 10 10 10 10 10 10 10 10 10 10                                                                                                    | <ul> <li>         ・・・・・・・・・・・・・・・・・・・・・・・・・・・・・</li></ul>                                                                                                    | ₩ • ₩a<br>al ② 和真快訊@章 • ③<br>修定意思<br>第示语量                                                                                                    | esttop<br><b>元+古科打</b><br>Yuanpei Univ<br>靖款草集講                                                                                                    | 友大學<br>versity<br>:作業                                                                                                    | ○ 2 4 1 3000000000000000000000000000000000000                                                                                                    | ▶     ●     網際網路       ×     ●     Eing       *     □     ●     網頁(2) +                                                                                                    | ● ● ● ● ● ● ● ● ● ● ● ● ● ● ● ● ● ● ●                                                                                                    |
| (日本) (○) (○) (○) (○) (○) (○) (○) (○) (○) (○                                                                                                    | C 元格科技大     Explorer     T 正 (1) 説明(1)     e 目前発統     e 目前発統     e 発音的 Hotes     iz209401401 -                                                                                                    | ₩ • ₩n<br>nl ② 新育快訊電報 • ③                                                                                                    | eitkop<br>元 <b>好: 千叶</b> 打<br>Yuanpei Unik<br>靖款草推進<br>※25/1955 聖道                                                                                                    | を大勢<br>versity<br>作業<br>戦H後・再列cDists戦争、日                                                                                                    | ♥ ● ♥ ● ♥ <p< td=""><td><ul> <li>▲ 網際網路</li> <li>× ● Bing</li> <li>● Bing</li> <li>● ● ● ● ● ● ● ● ● ● ● ● ● ● ● ● ● ● ●</li></ul></td><td>x2ttov I.400 - 0</td></p<>                                                                                                    | <ul> <li>▲ 網際網路</li> <li>× ● Bing</li> <li>● Bing</li> <li>● ● ● ● ● ● ● ● ● ● ● ● ● ● ● ● ● ● ●</li></ul>                                                                                                    | x2ttov I.400 - 0                                                                                                    |
| 第合 ● ● ● ● ● ● ● ● ● ● ● ● ● ● ● ● ● ● ●                                                                                                    |                                                                                                    | は 2) 親質快振電型 - ●<br>●<br>●<br>●<br>●<br>●<br>●<br>●<br>●<br>●<br>●<br>●<br>●<br>●                                                                                                    | eektop<br><b>元 好合 和1 力</b><br>Yuanpei Unk<br>靖 款 草 维 總<br>※離於諸歌聲                                                                                                    | <b>支大學</b><br>ersity<br>: 作業<br>\$ub(& · 再列印論数單 · 自<br>9000500                                                                                                    | ○ ○ ○ ○ ○ ○ ○ ○ ○ ○ ○ ○ ○ ○ ○ ○ ○ ○ ○                                                                                                    | <ul> <li>▲ 網際網路</li> <li>× 配合</li> <li>※ 網頁(0) ×</li> <li>※ 網頁(0) ×</li> </ul>                                                                                                    | xèts · Ilo · (                                                                                                    |
| 田信 (1) (1) (1) (1) (1) (1) (1) (1) (1) (1)                                                                                                    | C 元相相技大     Explorer     C 元相相技大     Explorer     C 元相相技大     Explorer     E    E    E    E    E    E    E                                                                                                    | ※・₩a au ② 都貫快訊磁廠 ◆ ③ ● 修改信碼 ● 修改信碼 ● 修改信書 ● 修改信書                                                                                                    | esktop<br><b>元生合和1分</b><br>Yuanpei Unk<br>請款單推<br>Xă於請款單<br>MB3994000                                                                                                    | 友 <b>大、学</b><br>rersity<br>: 作業<br>弊出後、再列印論款章、自<br>90000500                                                                                                    | ○ 日本 1000 (1000 (1 | ▲ 網際網路 ★ 副前 ★ 副前 ★ 副前 ★ 網頁(2) + ★ 編載2 ★ 編載2                                                                                                    | ☆ ● ● 000<br>☆ ● ● 000 TH<br>●<br>安主性⑤・ I具○・ (                                                                                                    |
| 第合<br>● ● トロ・小120.106.228.66<br>● ● トロ・小120.106.228.66<br>● ● ● ● ● ● ● ● ● ● ● ● ● ● ● ● ● ● ●                                                                                                     | C 元将科技大     Explorer     T 元将科技大     Explorer     T 工具() 説明(g)     e 目前通信    使気的(k)(0)     e 目前通信    使気的(k)(0)     e 目前通信    使気的(k)(0)     e 目前通信    使気的(k)(0)     e 1 1 1 1 1 1 1 1 1 1 1 1 1 1 1 1 1                                                                                                    | 様・Wa<br>al ② 新育体現電車 - ③                                                                                                    | eitkop<br>元 好子 千叶 打<br>Yuanpei Unit<br>靖 放 早 推 禮<br>※路所語歌唱<br>2 ME00993400<br>1 路符感                                                                                                    | <b>女大 学</b><br>versity<br>・作業<br>戦H後、再列印語歌章、日<br>2000500                                                                                                    | <ul> <li>● ● ● ● ● ● ● ● ● ● ● ● ● ● ● ● ● ● ●</li></ul>                                                                                                    | ▲ 網際網路 ★ 網頁 (2) - ★ 網頁 (2) -                                                                                                    | x2ttov ILQOV                                                                                                    |
| 初始 0 0 0 2 0 0 0 0 0 0 0 0 0 0 0 0 0 0 0                                                                                                    | <ul> <li>■ ○ 元均特式大</li> <li>■ 元均特式大</li> <li>■ 日前境結 ② 免費的 Hotext</li> <li>■ 日前境結 ② 免費的 Hotext</li> <li>■ 日前境結 ② 免費的 Hotext</li> <li>■ 15009401.01 -</li> <li>99</li> <li>■ 100001714</li> <li>■ 5030-01</li> </ul>                                                                                                    | は 2) 教育快訊密度 - ○<br>( 修文石画<br>現元選筆                                                                                                    | erkkop<br><b>元 好合 和十</b><br>yuanpei Unk<br>請款 單 推<br>MEB995<br>MEB995<br>和時請款種種<br>和時請款種種<br>和時請款種種<br>和時請款種種<br>和時<br>新聞<br>和時<br>和時<br>和時<br>和時<br>和時<br>和時<br>和時<br>和時<br>和時<br>和時                                                                                                    | <b>女大学</b><br>errsity<br>作業<br>#出後、再列印稿款業、日<br>9000500                                                                                                    | ● 「「「「」」」」」」                                                                                                    | ▲ 網際網路 × 回 回 回 回 回 回 回 回 回 回 回 回 回 回 回 回 回 回 回                                                                                                    | ☆ ■ 0 m<br>・ 0 0 0 0 TH<br>・<br>安全性(S)・ I具(O)・ (                                                                                                    |
| (日期格式語準入094010<br>学生度<br>請数大学                                                                                                    | C 元将科技大     Explorer      Explorer      Explore      Explore                                                                                                 | <ul> <li>場・Wa</li> <li>al ② 教育快訊母母 - ③</li> <li>修安宏高<br/>現示法書</li> <li>「新款業員</li> <li>「新款業員</li> <li>「新款業員</li> <li>「「新算売」</li> </ul>                                                                                                    | esktop<br><b>てよったキリナジ</b><br>Yuanpei Univ<br>請款単推講<br>MB9993A00<br>主 維務處<br>「政務公事評<br>註                                                                                                    | 友大学<br>rersity<br>: 作業<br>9000500<br>時間                                                                                                    |                                                                                                    | ●       柵際機器         ×       ●       一個原母         *       ●       ●       網頁(2) •         *       ●       ●       網頁(2) •         *       ●       ●       網頁(2) •         *       ●       ●       ●         *       ●       ●       ●         *       ●       ●       ●         *       ●       ●       ●         *       ●       ●       ●         *       ●       ●       ●         *       ●       ●       ●         *       ●       ●       ●         *       ●       ●       ●         *       ●       ●       ●         *       ●       ●       ●         *       ●       ●       ●         *       ●       ●       ●         *       ●       ●       ●         *       ●       ●       ●         *       ●       ●       ●         *       ●       ●       ●         *       ●       ●       ●         *       ●       ● <td>● ● ● ● ● ● ● ● ● ● ● ● ● ● ● ● ● ● ●</td>                                                                                                    | ● ● ● ● ● ● ● ● ● ● ● ● ● ● ● ● ● ● ●                                                                                                    |
| <ul> <li>         第時日の日本     </li> <li>         新日本         第日日本         第日本         第日本         第日本         第日本         第日本         第日本         第日本         第日本         第日本         第日本         第日本         第日本         第日本         第日本         第日本         第日本         第日本         第日本         第日本         第日本         第日本         第日本         第日本         第</li></ul>                                                                                                    | C 元将科技大     Explorer     T 正式() 説明(1)     E (1)     E (1)                                                                                                | 様・Wa<br>al ② 然真快訳感要 - ③                                                                                                    | ekkop<br><b>元 述書 手打</b><br>Yuanpei Unit<br><b>靖 故 単 推 禮</b><br>※監所語歌聲<br>整 ME00993400<br>三 総務處<br>著 行政時公事了<br>證                                                                                                    | <b>女大学</b><br>versity<br>: 作業<br>戦協、再列印読歌章、印<br>2000500                                                                                                    | <ul> <li>●● (金) ♥</li> <li>●● (金) ♥</li> <li>●● (金)</li></ul>                                                                                                    | ▲ 網際網路 ★ 網頁 (2) - ★ 網頁 (2) -                                                                                                    | ☆ ● ● ● ● ● ● ● ● ● ● ● ● ● ● ● ● ● ● ●                                                                                                    |
| <ul> <li>第合</li> <li>● ● 100 ● 10000000000000000000000000000</li></ul>                                                                                                    | C 元均科技大     C 元均科技大     C 元均科技大     C 元均科技大     C 可     C 可      C 可     C 可     C 可      C 可      C       C 可      C 可      C 可      C 可      C       C       C       C      C                                                                                                   | (学・Win.)           al ② 新育件研究要 - ③           () 新育件研究要 - ④           () 新育性研究要 - ④           () 新育性研究要 - ⑤           () 新育性研究要 - ⑤           () 新育性研究 - ⑤           () 新育性研究 - ⑥           () 新育性研究 - ⑥           () 新育性研究 - ⑥           () 新育性研究 - ⑥           () 新育性研究 - ⑥           () 新育性研究 - ⑥           () 新育性研究 - ⑥           () 新育性研究 - ⑧           () 新育性の学校           () 新育性の学校会           () 新育性の学校                                                                                                    | eddop<br><b>元 + 5: 千十 力</b><br>Yuanpei Unik<br>請款 早 推 通<br>×請於請款單<br>本<br>新設 年<br>第<br>大<br>(<br>)<br>(<br>)<br>)<br>)<br>(<br>)<br>)<br>)<br>)<br>)<br>)<br>)<br>)<br>)<br>)<br>)<br>)<br>)                                                                                                    | <b>支大学</b><br>Persity<br>:作業<br>戦地後、両列印酸数章、E<br>30000500                                                                                                    | ○ ● ● ● ● ● ● ● ● ● ● ● ● ● ● ● ● ● ● ●                                                                                                    | ▲ 網際網路 ★ 網頁 (2) - ★ 編記                                                                                                    | xitor IRO-                                                                                                    |
| 第合 ● ● ● ● ● ● ● ● ● ● ● ● ● ● ● ● ● ● ●                                                                                                    |                                                                                                    | # · Wa       au ② 都貫快訊磁響 · ③       修然信碼<br>房示は筆       「新大型事」       「新大型事」       「新大型事」       「新大型事」       「新大型事」       「新大型事」                                                                                                    | esktop<br><b>てよったキリナジ</b><br>Yuanpei Univ<br>請款単発通<br>MB9994.00<br>主 総務處<br>「行政術公學打<br>該                                                                                                    | <b>友大学</b><br>rersity<br>: 作業<br>¥出後、再列印路数量、自<br>0000500                                                                                                    |                                                                                                    | ●       網際網路         ×       ●       細原細路         ×       ●       細原の         ×       ●       細原の         ×       ●       細原の         ×       ●       細原の         ×       ●       細原の         ×       ●       細原の         ×       ●       ・         ×       ●       ・         ×       ●       ・         ×       ●       ・         ×       ●       ・         ×       ●       ●         ×       ●       ●         ×       ●       ●         ×       ●       ●         ×       ●       ●         ×       ●       ●         ×       ●       ●         ×       ●       ●         ×       ●       ●         ×       ●       ●         ×       ●       ●         ×       ●       ●         ×       ●       ●         ×       ●       ●         ×       ●       ●         ×       ●       ●                                                                                                    | ☆ □ ○ 0% ☆ □ ○ 0% ◇ □ ○ 0% ◇ □ ○ 0% ◇ □ ○ 0% ◇ □ ○ 0% ◇ □ ○ 0% ◇ □ ○ 0% ◇ □ ○ 0% ◇ □ ○ 0% ◇ □ ○ 0% ◇ □ ○ 0% ◇ □ ○ 0% ◇ □ ○ 0% ◇ □ ○ 0% ◇ □ ○ 0% ◇ □ ○ 0% ◇ □ ○ 0% ◇ □ ○ 0% ◇ □ ○ 0% ◇ □ ○ 0% ◇ □ ○ 0% ◇ □ ○ 0% ◇ □ ○ 0% ◇ □ ○ 0% ◇ □ ○ 0% ◇ □ ○ 0% ◇ □ ○ 0 |
| <ul> <li>         第二日 第三日 第三日 第三日 第三日 第三日 第三日 第三日 第三日 第三日 第三</li></ul>                                                                                                    |                                                                                                    | <ul> <li>場合、Wa</li> <li>al ② 創資快訊機麼 - ③</li> <li>● 創資快訊機麼 - ④</li> <li>● 前方式信告</li> <li>● 前方式信告</li> <li>● 前款第3</li> <li>● 申請筆(前)</li> <li>● 預算技術の</li> <li>費</li> </ul>                                                                                                    | ekkop<br><b>元 步石 千十</b><br>Yuanpei Unik                                                                                                    | <b>女大 努</b><br>versity<br>* <b>作業</b><br><sup>9</sup><br>第2                                                                                                    |                                                                                                    | ●       網際網路         ×       ●         ●       ●         ●       ●         ●       ●         ●       ●         ●       ●         ●       ●         ●       ●         ●       ●         ●       ●         ●       ●         ●       ●         ●       ●         ●       ●         ●       ●         ●       ●         ●       ●         ●       ●         ●       ●         ●       ●         ●       ●         ●       ●         ●       ●         ●       ●         ●       ●         ●       ●         ●       ●         ●       ●         ●       ●         ●       ●         ●       ●         ●       ●         ●       ●         ●       ●         ●       ●         ●       ●         ●       ●        <                                                                                                    | ☆ ● ● 000 000 000 000 000 000 000 000 00                                                                                                    |
| (日期格式請求入の4010<br>(日期格式請求入の4010)<br>(日期格式請求入の4010)<br>(日期本)(日本)(日本)(日本)(日本)(日本)(日本)(日本)(日本)(日本)(日                                                                                                    | C 元将科技大     C 元将科技大     C 元将科技大     C 元将科技大     C 元 元 元 元 元 元 元 元 元 元 元 元 元 元 元 元 元                                                                                                    | <ul> <li>(学・Win.)</li> <li>(学) 新算代訊登録 ・ (学)</li> <li>(学) 新算代訊登録 ・ (学)</li> <li>(学) 新算代訊登録</li> <li>(学) 新算代訊</li> <li>(学) 新算代訊</li> <li>(学) 新算代訊</li> <li>(学) 新算代訊</li> </ul>                                                                                                    | ekkop<br><b>元 + 6: 千十 北</b><br>Yuanpei Unk<br>請款 早 推 護<br>×語於語歌單<br>1                                                                                                    | <b>支大学</b><br>Persity<br># ##後、再列印論歌軍、日<br>預<br>預                                                                                                    | ○ ○ ○ ○ ○ ○ ○ ○ ○ ○ ○ ○ ○ ○ ○ ○ ○ ○ ○                                                                                                    | ▲ 網際網路 ★ 額頁 ② → 網頁 ② →                                                                                                    | ☆ = : 0,4<br>・ 0,0 0,0 TH<br>- 0,0 0,0 TH<br>- 0,0 0,0 0,0 0,0 0,0 0,0 0,0 0,0 0,0 0,                                                                                                    |
| (日本) (日本)(日本)(日本)(日本)(日本)(日本)(日本)(日本)(日本)(日本)                                                                                                    |                                                                                                    | 42     ● 新賀快訳母母     ●       第二     ●     ●       第二     ●     ●       第二     ●     ●       ●     ●     ●       ●     ●     ●       ●     ●     ●       ●     ●     ●       ●     ●     ●       ●     ●     ●       ●     ●     ●       ●     ●     ●       ●     ●     ●       ●     ●     ●                                                                                                    | esktop<br><b>无生命 利力</b><br>Yuanpei Univ                                                                                                    | <b>た大学</b><br>ersity<br>###後、再列印路数量、自<br>0000500<br>等意<br>一 估價里                                                                                                    |                                                                                                    | ●       相除相除         ×       ●       相除相除         ×       ●       日前度         *       ●       相同(1)         *       ●       相同(1)         *       ●       相同(1)         *       ●       相同(1)         *       ●       ●       相同(1)         *       ●       ●       相同(1)         *       ●       ●       ●         *       ●       ●       ●         *       ●       ●       ●         *       ●       ●       ●         *       ●       ●       ●         *       ●       ●       ●         *       ●       ●       ●         *       ●       ●       ●         *       ●       ●       ●         *       ●       ●       ●         *       ●       ●       ●         *       ●       ●       ●         *       ●       ●       ●         *       ●       ●       ●         *       ●       ●       ●         *       ●                                                                                                    |                                                                                                    |
| <ul> <li>         ・ ・ ・ ・ ・ ・ ・ ・ ・ ・ ・ ・ ・ ・ ・</li></ul>                                                                                                    |                                                                                                    | 端子、Wa           al ②、新耳快訊回答 - ③           第次交流法<br>三方式送生           第次交流法<br>三方式送生           第次交流法<br>三方式送生           第次方法生           第次方法生           第次方法生           第次方法生           第次方法生           第二           第二                                                                                                    | ekkop<br><b>元 步石 井井</b><br>Yuanpei Unix                                                                                                    | た 大 学 ジ ・ 作 ま  ・ に 有 が に 時 ま は 、 ・ 有 が に 時 ま は 、 ・ 有 が に 時 ま は 、 ・ 有 が に い 、 ・  ・ 、 に 、 の の の の の の の の の の の 、 の の の の の                                                                                                    |                                                                                                    | ●       網際網路         ×       ●         ●       ●         ●       ●         ●       ●         ●       ●         ●       ●         ●       ●         ●       ●         ●       ●         ●       ●         ●       ●         ●       ●         ●       ●         ●       ●         ●       ●         ●       ●         ●       ●         ●       ●         ●       ●         ●       ●         ●       ●         ●       ●         ●       ●         ●       ●         ●       ●         ●       ●         ●       ●         ●       ●         ●       ●         ●       ●         ●       ●         ●       ●         ●       ●         ●       ●         ●       ●         ●       ●         ●       ●        <                                                                                                    | ☆ ○ ○ か TH<br>→ ● ○ ひひ TH<br>→ ● ○ ひひ TH<br>→ ● ○ ○ ひひ TH<br>→ ● ○ ○ ○ ○ ○ ○ ○ ○ ○ ○ ○ ○ ○ ○ ○ ○ ○ ○                                                                                                    |
| (1) (1) (1) (1) (1) (1) (1) (1) (1) (1)                                                                                                    |                                                                                                    |                                                                                                    | ekkop<br><b>元 + G: 和 力</b><br>Yuanpei Unik<br>請款 單 推<br>※請於請款單<br># MB964<br>1 MB9964.00<br>2 總預在總有法<br>2 第代代碼構設:<br>2 第代代碼構設:<br>2 案用代碼,情說:                                                                                                    | <b> た 大 学 </b>                                                                                                    |                                                                                                    | ▲ 網際網路 ★ 編記                                                                                                    | ☆ ● ● ● ● ● ● ● ● ● ● ● ● ● ● ● ● ● ● ●                                                                                                    |
| (日本) (日本)(日本)(日本)(日本)(日本)(日本)(日本)(日本)(日本)(日本)                                                                                                    |                                                                                                    | - Wa       au ② 然気快訊磁響 - ③       「第次花画<br>「第六法室」       「第次花画<br>「第六法室」       「第六法室」       「第六法室」       「第六法室」       「第六法室」       「第六法室」       「第六法室」       「第六法室」       「第六法章」       「第六法章」       「第六法章」       「第六法章」       「第二法章」       「第二法章」       「第二法章」       「第二法章」       「第二法章」       「第二法章」       「第二法章」       「第二法章」       「第二法章」       「第二法章」       「第二法章」                                                                                                    | ekkop<br><b>天 学告 干十分</b><br>Yuanpei Uni<br><b>訪 款 单 独</b><br>※最於請款題會<br>2 總務處<br>1 行政部公學到<br>2 總務定<br>2 總行代感希疑<br>2 總行代感希疑<br>2 二章目時編輯意言                                                                                                    |                                                                                                    |                                                                                                    | ●       相除相除         ×       ●         ×       ●         ●       ●         ★確認       ●         GA00       ●                                                                                                    |                                                                                                    |
| (日本)<br>(日本)<br>(日本) |                                                                                                    |                                                                                                    | ekkop<br><b>元                                    </b>                                                                                                    |                                                                                                    |                                                                                                    | ●       網際網路         ×       ●         ●       ●         ●       ●         ●       ●         ●       ●         ●       ●         ●       ●         ●       ●         ●       ●         ●       ●         ●       ●         ●       ●         ●       ●         ●       ●         ●       ●         ●       ●         ●       ●         ●       ●         ●       ●         ●       ●         ●       ●         ●       ●         ●       ●         ●       ●         ●       ●         ●       ●         ●       ●         ●       ●         ●       ●         ●       ●         ●       ●         ●       ●         ●       ●         ●       ●         ●       ●         ●       ●         ●       ●        <                                                                                                    | ☆ 100 0 0 0 0 0 0 0 0 0 0 0 0 0 0 0 0 0                                                                                                     |
| (1) (1) (1) (1) (1) (1) (1) (1) (1) (1)                                                                                                    |                                                                                                    | (学・Wa)           al ② 新貨快訊編集・           (学校祝福書)           (学校祝福書)           (学校代福書)           (学校代福書)                                                                                                    | eddop<br><b>元 シモニ オートナ</b><br>Yuanpei Unik<br>靖 款 早 進<br>※請於請繁單<br>2 維持處<br>5 行政部公率延<br>2 維行成時期:<br>2 実所付注:<br>3 銀行代碼時期:<br>2 実用付注:<br>3 銀行代碼時期:<br>5 実用付注:<br>3 銀行代碼時期:<br>5 実用付注:<br>5 実用付注:<br>5 実用<br>5 実用付注:<br>5 実用付注:<br>5 実用付注:<br>5 実用付注:<br>5 実用付注:<br>5 実用付注:<br>5 実用付注:<br>5 実用<br>5 実用<br>5 実<br>5 実用<br>5 実用<br>5 実用<br>5 実用<br>5 実用<br>5 実<br>5 実用<br>5 実用<br>5 実用<br>5 実用<br>5 実用<br>5 実用<br>5 実用<br>5 実用<br>5 実<br>5 実用<br>5 実<br>5 実用<br>5 実用<br>5 実<br>5 実用<br>5 実<br>5 実用<br>5 実用<br>5 実<br>5 実<br>5 実<br>5 実<br>5 実<br>5 実<br>5 実<br>5 実                                                                                                    |                                                                                                    |                                                                                                    | <ul> <li>▲ 網際網路</li> <li>※ Eing</li> <li>● 相同()</li> <li>● 相同()</li></ul>                                                                                                    |                                                                                                    |
| 第法 2 3 3 2 4 4 4 4 4 4 4 4 4 4 4 4 4 4 4 4                                                                                                    |                                                                                                    | AL ② 新算快訊@樂         ④           AL ② 新算快訊@樂         ④                                                                                                    | ekkop<br><b>元 : 56                                  </b>                                                                                                    |                                                                                                    |                                                                                                    | ●       網際網路         ×       ●         ×       ●         ×       ●         ×       ●         ×       ●         ×       ●         ×       ●         ×       ●         ×       ●         ×       ●         ×       ●         ×       ●         ×       ●         ×       ●         ×       ●         ×       ●         ×       ●         ×       ●         ×       ●         ×       ●         ×       ●         ×       ●         ×       ●         ×       ●         ×       ●         ×       ●         ×       ●         ×       ●         ×       ●         ×       ●         ×       ●         ×       ●         ×       ●         ×       ●         ×       ●         ×       ●         ×       ●        <                                                                                                    |                                                                                                    |
| 第分<br>● ● ● ● ● ● ● ● ● ● ● ● ● ● ● ● ● ● ●                                                                                                     |                                                                                                    |                                                                                                    | ekkop<br><b>元                                    </b>                                                                                                    |                                                                                                    |                                                                                                    | ▲ 網際網路                                                                                                    | ☆ ● ● ● ● ● ● ● ● ● ● ● ● ● ● ● ● ● ● ●                                                                                                    |
| 第次 の の の の の の の の の の の の の の の の の の の                                                                                                    |                                                                                                    | (学・Wa)           al ② 新賀快訳感嘆・           (学校祝福生)           (学校祝福生)           (学校祝福生)           (学校祝福生)           (学校祝福生)           (学校祝福生)           (学校祝福生)           (学校祝福生)           (学校祝福生)           (学校祝福生)           (学校代福生)           (学校代福生)           (学校代福生)           (学校代福生)           (学校代福生)           (学校代福生)           (学校代福生)           (学校代福生)                                                                                                    | ekkop<br><b>元 よら、 オー・ガ</b><br>Yuanpei Unik                                                                                                    |                                                                                                    |                                                                                                    | ●       網際網路         ×       ●       細原(中)         ×       ●       細原(中)         ×       ●       細原(中)         ×       ●       細原(中)         ×       ●       細原(中)         ×       ●       細原(中)         ×       ●       ・         ×       ●       ・         ×       ●       ・         ×       ●       ・         ×       ●       ・         ×       ●       ●         ×       ●       ●         ×       ●       ●         ×       ●       ●         ×       ●       ●         ×       ●       ●         ×       ●       ●         ×       ●       ●         ×       ●       ●         ×       ●       ●         ×       ●       ●         ×       ●       ●         ×       ●       ●         ×       ●       ●         ×       ●       ●         ×       ●       ●         ×       ●       ●                                                                                                    |                                                                                                    |
| <ul> <li>              ● ● ● ● ● ● ● ● ● ● ● ● ●</li></ul>                                                                                                    |                                                                                                    | A2         2)         新賀快訳(周期)         ・         ・           A2         2)         新賀快訳(周期)         ・         ・                「「「「「「「」」」」」          第二         ・         ・                「「」」             「「」」                                                                                                    | ekkop<br><b>元またま手打ジ</b><br>Yuanpel Unix<br><b>請款単推理</b><br>※動於請款單<br>#<br>#<br>#<br>#<br>#<br>#<br>#<br>#<br>#<br>#<br>#<br>#<br>#                                                                                                    |                                                                                                    |                                                                                                    | ○       ######         ×       ○         ●       #(第頁①) +         ★確記       ○         GA00       ○                                                                                                    |                                                                                                    |
| (日本) (日本) (日本)(日本)(日本)(日本)(日本)(日本)(日本)(日本)(日本)(日本)                                                                                                    |                                                                                                    |                                                                                                    | ekkop<br><b>元                                    </b>                                                                                                    | たままでのでは、「「「「「」」」」」では、「「」」」では、「「」」」では、「「」」」では、「「」」」では、「」」では、「」」では、「」」では、「」」では、「」」では、「」」では、「」」では、「」、「」、「」、「」、「」、「」、「」、「」、「」、「」、「」、「」、「」、                                                                                                    |                                                                                                    | ・ ・ ・ ・ ・ ・ ・ ・ ・ ・ ・ ・ ・ ・ ・ ・ ・ ・ ・                                                                                                    | ☆ ● ● ○                                                                                                    |
| 第合<br>● ● □ http://120.106.228.66<br>● ● □ http://120.106.228.66<br>● ● □ http://120.106.228.66<br>● ● □ http://120.106.228.66<br>● ● ■ http://120.106.228.66<br>● ● ■ http://120.106.288<br>● ● ■ http://120.106.288<br>● ● ■ http://120.106.288<br>● ● ■ http://120.106.288<br>● ● ■ http://120.106.288<br>● ● ■ http://120.106.288<br>● ● ■ http://120.106.288<br>● ● ■ http://120.106.288<br>● ● ■ http://120.106.288<br>● ● ■ http://120.106.288<br>● ● ■ http://120.188<br>● ● ● ● ● ● ● ● ● ● ● ● ● ● ● ● ● ● ●                                                                                                     |                                                                                                    | 福山 ④ 新賀快訳回編 +         ●           福山 ④ 新賀快訳回編 +         ●           ●         ●           ●         ●           ●         ●           ●         ●           ●         ●           ●         ●           ●         ●           ●         ●           ●         ●           ●         ●           ●         ●           ●         ●           ●         ●           ●         ●           ●         ●           ●         ●           ●         ●           ●         ●           ●         ●           ●         ●           ●         ●           ●         ●           ●         ●           ●         ●           ●         ●           ●         ●           ●         ●           ●         ●           ●         ●           ●         ●           ●         ●           ●         ●           ●         ●           ●<                                                                                                    | ekkop<br><b>大学店、利井坊</b><br>Yuanpei Unh<br><b>請款單推講</b><br>※請於諸歌題<br>※請於諸歌題<br>※請於書歌題<br>※請於書歌題<br>※請於代本馬琳題<br>※第行代志明題<br>※第行代本馬琳題<br>※第行代本馬琳題<br>※第行代本馬琳題<br>※第行代本馬琳題<br>※第行代本馬琳題<br>※第行代本馬琳題<br>※第行代本馬琳題<br>※第行代本馬琳題<br>※第行代本馬琳題<br>※第行代本馬琳題<br>※第行代本馬琳題<br>※第行代本馬琳題<br>※第行代本馬琳題<br>※第行代本馬琳題<br>※第行代本馬琳題<br>※第行代本馬琳題<br>※第行代本馬琳題<br>※第行代本馬琳題<br>※第一個<br>第二〇〇〇〇〇〇〇〇〇〇〇〇〇〇〇〇〇〇〇〇〇〇〇〇〇〇〇〇〇〇〇〇〇〇〇〇                                                                                                    |                                                                                                    |                                                                                                    | ▲ 相除相除                                                                                                    |                                                                                                    |
| 第分<br>● ● トリー/12010622866<br>● トリー/12010622866<br>● トリー/12010622866<br>● トリー/12010622866<br>● トリー/12010622866<br>● トリー/1201062866<br>● トリー/1201062866<br>● トリー/1201062866<br>● トリー/120106286<br>● トリー/120106286<br>● トリー/12010686<br>● トリー/120106<br>● トリー/120106<br>● トリー/1                                                                                                    |                                                                                                    | 場合、Wa           aul ②、然気快訊回販・           第次交流法<br>三方式建築           第次交流法<br>三方式建築           第次交流法<br>三方式建築           第次支流法<br>三方式建築           第次支流法<br>三方式建築           第次支流法<br>三方式建築           第次支流法<br>三方式建築           第二           第二                                                                                                    | ekkop<br><b>元 せる 手手打</b><br>Yuanpei Unix<br><b>時 款 単 通</b><br>※訪於請款單<br>2 新分代地馬地士<br>第 新行代馬地士<br>第 新行代馬地士<br>第 第 第 第 第 第 第 第 第 第 第 第 第 第 第 1 第 1 第 1                                                                                                    |                                                                                                    |                                                                                                    | ● 網際網路                                                                                                    | ☆ ● ● 000 000 000 000 000 000 000 000 00                                                                                                    |
| (日本) (日本)(本)(1) (日本)(1) (日本)(1)                                                                                                    | 1         2         元站科技大           Fisplorer            Sourd             電         1月(1) 脱卵(1)             雪               1200401.01 -               99               10000114               99               10000114               99                99                 99                                                                                                    | (学・Wa)       al ② 新算快訊編集 · ③       (学校祝書)       (学校祝書)       (学校祝書)       (学校祝書)       (学校祝書)       (学校祝書)       (学校祝書)       (学校祝書)       (学校祝書)       (学校祝書)       (学校祝書)       (学校祝書)       (学校祝書)       (学校祝書)       (学校祝書)       (学校祝書)       (学校祝書)       (学校祝書)       (学校祝書)       (学校祝書)       (学校祝書)       (学校祝書)       (学校祝書)       (学校代書)       (学校代書)                                                                                                    | ekkop<br><b>元                                    </b>                                                                                                    | 文大学   For Sity   4 作業   5 作業   5 作業   6 倍環   6 倍環   7 6 倍環   7 6 倍環   7 6 倍環   7 7 3020    7 6 倍環   7 6 倍環   7 7 3020   7 6 倍環   7 6 倍環   7 7 8 6 6 6 6 6 6 6 6 6 6 6 6 6 6 6 6 6                                                                                                    |                                                                                                    | ●       網際網路         ×       ●       細原(中)         ×       ●       細原(中)         ×       ●       細原(中)         ×       ●       細原(中)         ×       ●       細原(中)         ×       ●       細原(中)         ×       ●       ・         ×       ●       ・         ×       ●       ・         ×       ●       ・         ×       ●       ●         ×       ●       ●         ×       ●       ●         ×       ●       ●         ×       ●       ●         ×       ●       ●         ×       ●       ●         ×       ●       ●         ×       ●       ●         ×       ●       ●         ×       ●       ●         ×       ●       ●         ×       ●       ●         ×       ●       ●         ×       ●       ●         ×       ●       ●         ×       ●       ●         ×       ●       ●                                                                                                    |                                                                                                    |
| <ul> <li>              ● ● ● ● ● ● ● ● ● ● ● ● ●</li></ul>                                                                                                    | ・         ・         第二時日秋大           ************************************                                                                                                    | 編     - Wa       au     ② 新賀快訳@輝 ・ ③            「新元道室         「新二            「新元道室         「「「「「「「「「「」」」」」         「「」」                                                                                                    | ekkop<br><b>元 よろ 井井</b><br>Yuanpel Unix                                                                                                    |                                                                                                    |                                                                                                    | ●       相除相除         ×       ●         ×       ●         ×       ●         ×       ●         ×       ●         ×       ●         ×       ●         ×       ●         ×       ●         ×       ●         ×       ●         ×       ●         ×       ●         ×       ●         ×       ●         ×       ●         ×       ●         ×       ●         ×       ●         ×       ●         ×       ●         ×       ●         ×       ●         ×       ●         ×       ●         ×       ●         ×       ●         ×       ●         ×       ●         ×       ●         ×       ●         ×       ●         ×       ●         ×       ●         ×       ●         ×       ●         ×       ●        <                                                                                                    |                                                                                                    |
| <ul> <li>         ・ () の () の () の () の () の () の</li></ul>                                                                                                    |                                                                                                    | 場子、Wa         山 ④、然耳体訊燈葉・●         「「「「「「「「」」」」」」」」」」」」」」」」」」」」」」」」」」」」」                                                                                                    | ekkop<br><b>元                                    </b>                                                                                                    | と大学   生まままでは、   生まままでは、   生まままでは、   生まままでは、   生ままままでは、   生まままままでは、   生まままままでは、   して、   して、                                                                                                    |                                                                                                    | ・ ● 制学制設                                                                                                    | x     x     x     x       x     x     x     x       x     x     x     x                                                                                                    |
| (日本) (日本)                                                                                                    | 1         2         元品科技大           FExplorer            GW/            愛做/            愛做/            夏            99            1000 1714            5030-01            99            115            93            116            93            117            93            118            119            114            115            115            116            117            118            119            119            119            119            119            119            119            119            119            119            119 </td <td>au 2) 部員快訊磁響 + 3         第二日 1000000000000000000000000000000000000</td> <td>ekkop<br/><b> </b></td> <td>文大学学   Forsity   For ま   Static + 再列印語歌葉 - 日   5   5   6   6   6   6   6   7   7   7   8   7   8   8   7   8   8   8   8   8   8   8   8   8   8   8   8   8   8   8   8   8   8   8   8   8   8   8   8   8   8   8   8   8   8   8   8   8   8   8   8   8   8   8   8   8   8   8   8   8   8   8   8   8   8   8   8   8   8   8   8   8   8   8   8   8   8   8   8   8   8   8   8   8   8   8   8   8   8   8   8   8   8   8   8   8   8   8   8   8   8   8   8   8   8   8   8   8   8   8   8   8   8   8   8   8   8   8   8   8   8   8   8   8   8   8   8   8   8   8   8   8   8   8   8   8   8   8   8   8   8   8   8   8   8   8   8   8   8   8   8   8   8   8   8   8   8   8   8   8   8   8   8   8   8   8   8   8   8   8   8   8   8   8   8   8   8   8   8</td> <td></td> <td>●       相除相除         ●       目前度         ●       ●         ●       ●         ●       ●         ●       ●         ●       ●         ●       ●         ●       ●         ●       ●         ●       ●         ●       ●         ●       ●         ●       ●         ●       ●         ●       ●         ●       ●         ●       ●         ●       ●         ●       ●         ●       ●         ●       ●         ●       ●         ●       ●         ●       ●         ●       ●         ●       ●         ●       ●         ●       ●         ●       ●         ●       ●         ●       ●         ●       ●         ●       ●         ●       ●         ●       ●         ●       ●         ●       ●</td> <td></td> | au 2) 部員快訊磁響 + 3         第二日 1000000000000000000000000000000000000                                                                                                    | ekkop<br><b> </b>                                                                                                    | 文大学学   Forsity   For ま   Static + 再列印語歌葉 - 日   5   5   6   6   6   6   6   7   7   7   8   7   8   8   7   8   8   8   8   8   8   8   8   8   8   8   8   8   8   8   8   8   8   8   8   8   8   8   8   8   8   8   8   8   8   8   8   8   8   8   8   8   8   8   8   8   8   8   8   8   8   8   8   8   8   8   8   8   8   8   8   8   8   8   8   8   8   8   8   8   8   8   8   8   8   8   8   8   8   8   8   8   8   8   8   8   8   8   8   8   8   8   8   8   8   8   8   8   8   8   8   8   8   8   8   8   8   8   8   8   8   8   8   8   8   8   8   8   8   8   8   8   8   8   8   8   8   8   8   8   8   8   8   8   8   8   8   8   8   8   8   8   8   8   8   8   8   8   8   8   8   8   8   8   8   8   8   8   8   8   8   8   8   8   8   8   8   8   8                                                                                                    |                                                                                                    | ●       相除相除         ●       目前度         ●       ●         ●       ●         ●       ●         ●       ●         ●       ●         ●       ●         ●       ●         ●       ●         ●       ●         ●       ●         ●       ●         ●       ●         ●       ●         ●       ●         ●       ●         ●       ●         ●       ●         ●       ●         ●       ●         ●       ●         ●       ●         ●       ●         ●       ●         ●       ●         ●       ●         ●       ●         ●       ●         ●       ●         ●       ●         ●       ●         ●       ●         ●       ●         ●       ●         ●       ●         ●       ●         ●       ●                                                                                                    |                                                                                                    |
| <ul> <li>              ● ● ● ● ● ● ● ● ● ● ● ● ●</li></ul>                                                                                                    | ・・・・・・・・・・・・・・・・・・・・・・・・・・・・・・・・・・・・                                                                                                    | 編       · Wa         al ② 然気快訊磁響 · ③         「「「「「「」」」」」         「「」」」」         「「」」」」         「」」」」         「」」」」         「」」」」         「」」」」」         「」」」」」         「」」」」」         「」」」」」         「」」」」」」」         「」」」」」」」」」」」」         「」」」」」」」」」」」」」」」」」」」」」」」」」         「」」」」」」」」」」」」」」」」」」」」」」」」」」」」」」」」」」」」                                                                                                    | ekkop<br><b>元 よろ オリナジ</b><br>Yuanpel Unix<br><b>訪 款 単 種 種</b><br>※動於論款單<br>2 例約993A00<br>2 報務處<br>2 行政辦公學初<br>2 新竹林馬琳羅:<br>3 銀行代馬林羅:<br>3 銀行代馬林羅:<br>3 銀行代馬林羅:<br>3 銀行代馬林羅:<br>3 銀行代馬林羅:<br>3 銀行代馬林羅:<br>3 銀行代馬林羅:<br>3 銀行代馬林羅:<br>3 銀行代馬林羅:<br>3 銀行代馬林羅:<br>3 銀行代馬林羅:<br>3 銀行代馬林羅:<br>3 銀行代馬林羅:<br>3 銀行代馬林羅:<br>3 銀行代馬林羅:<br>3 銀行代馬林羅:<br>3 銀行代馬林羅:<br>3 日本<br>3 日本<br>5 日本<br>5 日本 |                                                                                                    |                                                                                                    | ○ ● 相除相除                                                                                                    |                                                                                                    |
| (1) (1) (1) (1) (1) (1) (1) (1) (1) (1)                                                                                                    |                                                                                                    | <ul> <li>場子・Wa</li> <li>副 (2) 新育性記憶業 - (2)</li> <li>「「「「「「「「」」」」」</li> <li>「「」」」」</li> <li>「」」」」</li> <li>「」」」</li> <li>「」」」</li> <li>「」」」</li></ul> | ekkop<br><b>元                                    </b>                                                                                                    | 上大、移   中rsiky   中rsiky   中rsiky   中rsiky    中rsiky   中rsiky   中rsiky    中rsiky   中rsiky   中rsiky   • (1)   • (1)   • (1)   • (1)   • (1)   • (1)   • (1)   • (1)   • (1)   • (1)   • (1)   • (1)   • (1)   • (1)   • (1)   • (1)   • (1)   • (1)   • (1)   • (1)   • (1)   • (1)   • (1)   • (1)   • (1)   • (1)   • (1)   • (1)   • (1)   • (1)   • (1)   • (1)   • (1)   • (1)   • (1)   • (1)   • (1)   • (1)   • (1)   • (1)   • (1)   • (1)   • (1)   • (1)   • (1)   • (1)   • (1)   • (1)   • (1)   • (1)   • (1)   • (1)   • (1)   • (1)   • (2)   • (2)   • (2)   • (2)   • (2)   • (2)   • (2)   • (2)   • (2)   • (2)   • (2)   • (2)   • (2)   • (2)   • (2)   • (2)   • (2)   • (2)   • (2)   • (2)   • (2)   • (2)   • (2)   • (2)   • (2)   • (2)   • (2)   • (2)   • (2)   • (2)   • (2)   • (2)   • (2)   • (2)   • (2)   • (2)   • (2)   • (2)   • (2)   • (2)   • (2)   • (2)   • (2)   • (2)   • (2)   • (2)   • (2)   • (2)   • (2)   • (2)   • (2)   • (2)   • (2)   • (2)   • (2)   • (2)   • (2)   • (2)   • (2)   • (2)   • (2)   • (2)   • (2)   • (2)   • (2)   • (2)   • (2)   • (2)   • (2)   • (2)                                                                                                    |                                                                                                    | ・ ● 相称相称                                                                                                    | ☆ ● ● ○                                                                                                    |
| (1) (1) (1) (1) (1) (1) (1) (1) (1) (1)                                                                                                    | 1       2       元品科技大         Figure          Gow          君公       工具①       説明①         書       目刊連結 @       免費的目の回         1       1       1         99       1       1         1000114       5030-01       1         事業計量支援:       5030-01       1         事業計量支援:       1000144       5030-01         事業計量支援:       1000144       5030-01         事業計量支援:       1000144       5030-01         事業計量支援:       1000144       5030-01         第二日大学家大戶名:       「公司申請任用<br>愛求人戶名:       「公司申請任用<br>愛求人戶名:         1       日間支(口付款) 現文期       由系統導入:         1       日間支(口付款) 現文期       由系統導入:         1       日間支(口付款) 現文期       由系統導入:         1       日間支(口付款) 現文期       1         1       日間支(口付款) 現文期       1         1       日間支(口付款) 現文       1         1       日間支(口付款) 現文       1         1       日間支(口付款) 現文       1         1       日間支(口付款) 現文       1         1       日間支(口付款) 現文       1         1       日間支(口付款) 現       1         1                                                                                                    | au 2) 新賀快訊過度       (1)         (1)       (1)         (1)       (1)         (1)       (1)         (1)       (1)         (1)       (1)         (1)       (1)         (1)       (1)         (1)       (1)         (1)       (1)         (1)       (1)         (1)       (1)         (1)       (1)         (1)       (1)         (1)       (1)         (1)       (1)         (1)       (1)         (1)       (1)         (1)       (1)         (1)       (1)         (1)       (1)         (1)       (1)         (1)       (1)         (1)       (1)         (1)       (1)         (1)       (1)         (1)       (1)         (1)       (1)         (1)       (1)         (1)       (1)         (1)       (1)         (1)       (1)         (1)       (1)         (1)       (1)         (2)       (1)         (2)                                                                                                    | ekkop<br><b> </b>                                                                                                    | 文大学   For Sity   For Sity   For Sity   For Sity    For Sity   For Sity   For S |                                                                                                    | ▲ 相称相称                                                                                                    |                                                                                                    |
| (1) (1) (1) (1) (1) (1) (1) (1) (1) (1)                                                                                                    |                                                                                                    | 編 2)       新賀快訊優輝       2         第二日       第二日       第二日         第二日       第二日       第二日         第二日       第三日       <                                                                                                    | ekkop<br><b>元 : 53                                  </b>                                                                                                    | 文大、学   rersity   · 作業   · 作業   · の   · の                                                                                                    | ·         ·         ·         ·         ·         ·         ·         ·         ·         ·         ·         ·         ·         ·         ·         ·         ·         ·         ·         ·         ·         ·         ·         ·         ·         ·         ·         ·         ·         ·         ·         ·         ·         ·         ·         ·         ·         ·         ·         ·         ·         ·         ·         ·         ·         ·         ·         ·         ·         ·         ·         ·         ·         ·         ·         ·         ·         ·         ·         ·         ·         ·         ·         ·         ·         ·         ·         ·         ·         ·         ·         ·         ·         ·         ·         ·         ·         ·         ·         ·         ·         ·         ·         ·         ·         ·         ·         ·         ·         ·         ·         ·         ·         ·         ·         ·         ·         ·         ·         ·         ·         ·         ·         ·         ·         ·         ·                                                                                                            |                                                                                                    |                                                                                                    |
| <ul> <li>         ・ () () () () () () () () () () () () ()</li></ul>                                                                                                    |                                                                                                    | 編       · Wa         al ② 新貨快訊磁場       · ③         「客次広選」       · ④         「市方式建士」       · ●         「市方式建士」       · ●         「市方式工具       · ●         「市方式工具       · ●         「市方式工具       · ●         「市方式工具       · ●         「市方式工具       · ●         「市方式工具       · ●         「市方式工具       · ●         「市方式工具       · ●         「市方式工具       · ●         「市方式工具       · ●         「市方式工具       · ●         「市方式工具       · ●         「市方式工具                                                                                                    | ekkop<br><b>元 生石 井井</b><br>Yuanpel Univ<br><b>訪 款 単 地<br/>※前前家単 地<br/>※前前家単<br/>※前前家単<br/>※前前の一<br/>第二<br/>第二<br/>第二<br/>第二<br/>第二<br/>第二<br/>第二<br/>第二<br/>第二<br/>第二</b>                                                                                                    | 文大、努   Hersity   Hersity   H 業   H 業    H 業   H 業   H 業   H 業   H 業   H 業   H 業   H 業   H 業   H 業   H 業   H 業   H 業   H 業   H 業   H 業   H 業   H 業   H 業   H 業   H 業   H 業   H 業   H 業   H 業   H 業   H 業   H 業   H 業   H 業   H 業   H 業   H 業   H 業   H 業   H 業   H 業   H 業   H 業  <                                                                                                    | ا                                                                                                    | ●       #######         ×       ●       ######         ×       ●       ######         ×       ●       ######         ×       ●       ######         ×       ●       ######         ×       ●       ######         ×       ●       ######         ×       ●       #####         ×       ●       #####         ×       ●       #####         ×       ●       #####         ×       ●       #####         ×       ●       ######         ×       ●       ######         ×       ●       ######         ×       ●       ######                                                                                                    |                                                                                                    |

步驟十五:請款資料輸入完成按確定轉出請款單,並列印出來後黏貼發票送會計室請款。

| 🧭 元培科技大 | 大學 - Windows Internet )  | Explorer                                                                                                    |                                    |                                        |                                     |              | - 7 🛛          |
|---------|--------------------------|----------------------------------------------------------------------------------------------------|------------------------------------|----------------------------------------|-------------------------------------|--------------|----------------|
| 00-     | entry://120.106.228.66/y | n/                                                                                                    |                                    |                                        | 🖌 🖂 😽                               | 🗙 🔁 Bing     | P -            |
| 檔案  編   | 輯ⓒ 檢視(♡) 我的最多            | ₹( <u>A</u> ) 工具(I) 説明(H)                                                                                         |                                    |                                        |                                     |              |                |
| 🚖 我的最愛  | 🔓 🏉 建議的網站 🗸              | 🦻 自訂連結 🧃 免費的 Hotmail 🥑 網頁                                                                                         | 「快訊圖庫 - 🤒 desktop                  |                                        |                                     |              |                |
| 🏉 元培科技  | 大學                       |                                                                                                    |                                    |                                        | 🙆 • 📾                               | - 🗔 🖶 - 網頁化・ | ・安全性の、工具の、 🕢 🎽 |
|         |                          | 修改<br>關示就                                                                                                    |                                    | <del>き科技大學</del><br>Yuanpei University | 9 <del>9學</del> 年度第1學期<br>游務黄<br>臺出 |              |                |
|         |                          |                                                                                                    |                                    | 請款單明細                                  |                                     |              |                |
| 3       | ※日期格式請填入094010           | 1或094/01/01。                                                                                                    |                                    |                                        |                                     |              |                |
|         | 學年度                      | 99                                                                                                    | 請款單號                               | MB099GA00000500                        | 狀態                                  | 總務處簽核中       |                |
|         | 請款日期                     | 100/01/14                                                                                                    | 申請單位                               | 總務處                                    | 單位代碼                                | GA00         |                |
|         | 預算科目代號                   | 5030-01                                                                                                    | 預算序號                               | 行政辦公事務費                                | 預算銷案日期                              |              |                |
|         | 金額                       | 15                                                                                                    | 預算核消備註                             |                                        |                                     |              |                |
|         | 用途 説明<br>(請詳填)           | 專案計畫代號: 5030-01<br>專案計畫名稱:行政辦公事務費<br>說明:行政工作用原子筆                                                                  |                                    |                                        |                                     |              |                |
|         | 附 件<br>(請勾選)             | ■ 發票收據 □ 簽                                                                                                    | □請購單                               | □驗收報告                                  | □估價單 □其它                            |              |                |
|         | 付款情形<br>(請勾選)            | <ul> <li>□ 未付款 受款人: 銀行</li> <li>■ 已代塾 基款人: 游琇茜</li> <li>支票付款:否</li> <li>□ 已預支 預支單號: 預</li> <li>□ 多受款人:</li> </ul> | 代碼,帳號: -<br>銀行代碼,帳號:00730<br>支金額:0 | )20 - 302503*****                      |                                     |              |                |
|         |                          |                                                                                                    | <u>選</u> 件 <u> </u>                | 组 <u>列印</u> 结款至                        | E                                   |              |                |
| 完成      |                          |                                                                                                    |                                    |                                        |                                     | 👩 🍚 網際網路     | GALLA:         |
| 14 開始   | 📑 🕼 📜 👘 🕲                | 📆 💽 💋 元培科技大學 - Win                                                                                                |                                    |                                        |                                     |              |                |

4. 狀況一:如果實際買回來金額與當初申請金額不一樣如何修正。

步驟一:點選維護請購單明細修正請購單價後按存檔-關閉視窗即修正完成。

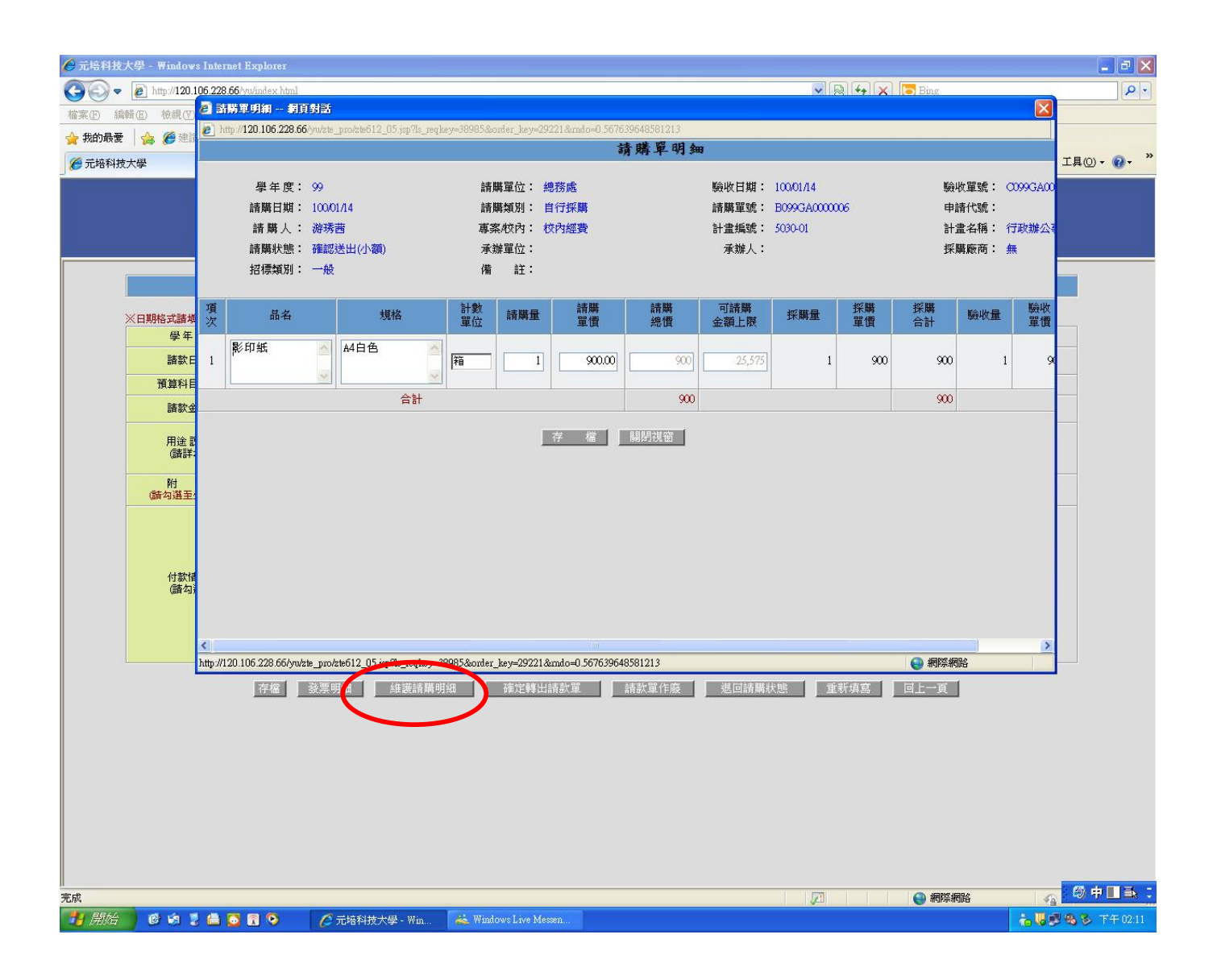

5. 狀況二:預算選錯被會計室退件如何修正:

步驟一:選錯被退件可回到全校性計畫及校款 2000 元以下自請採購系統中按查詢,被退 件那筆資料會呈現請款擬稿中。

| 🖉 元培科技大學 - Windows Internet Explorer     |                       |                        |                |                                                             |                                               |
|------------------------------------------|-----------------------|------------------------|----------------|-------------------------------------------------------------|-----------------------------------------------|
| 💽 🗢 🙋 http://120.106.228.66/ywindex.html |                       |                        |                | 💌 🗟 😽 🗙 🕻                                                   | Bing                                          |
| 檔案(E) 編輯(E) 檢視(V) 我的最愛(A) 工具             | (I) 説明(H)             |                        |                |                                                             |                                               |
| 🚖 我的最爱 🛛 🍰 🏉 建簇的網站 🗸 🔊 自訂連絡              | 吉 🙋 免費的 Hotmail 🙋 網頁快 | R 🖩 🖛 🍝 🎯 desktop      |                |                                                             |                                               |
| 🏉 元培科技大學                                 |                       |                        |                | 🟠 • 🖾 · 🖂                                                   | → 網頁(P) · 安全性(S) · 工具(D) · (Q) · <sup>2</sup> |
|                                          | 修改密码                  | 「                      | <b>技大學</b>     | 9學年度第1學期<br>游琇茜<br>臺 出                                      |                                               |
|                                          | <br>全                 | 校性計畫及校款2(              | )00元以下自行採用     | 購                                                           |                                               |
| ※諸先城入『學年度』。                              | ※『状態』若不選擇則查認          | 所有狀態。                  | ×32            | <b>权『顯示單位所有請購單』可查請</b>                                      | 所有本單位申請之請購單。                                  |
| 《選择【請購單位】,再按直調。 學年度: [99]                | ※ 【論構規方』 石小进择用        | 1章調所有論購預別。<br>諸購人: 游琇茜 | (大)語り          | 12、1 米用力TTFX的合体中。1 可查到127个                                  | 本車位TF號之讀轉車。                                   |
| 預算來源單位: 全部 🖌                             |                       | 款 態: 諸選擇狀態             | ✓ 🗌 顯示作廢諸購單    | 計畫編號:                                                       | ~                                             |
| 諸購類別: 自行採購 🖌                             |                       | 用途説明:                  |                | 諸購單號:                                                       | ~                                             |
| ×%%蓬莱頓可做資料排序。                            |                       | 重 崩                    | 建立請購單          |                                                             | 共計 2 等資料                                      |
| 序 請購款施 接路度 請購日期                          |                       | 計畫編載 軍位                | 諸勝 採購<br>合計 合計 | 験收         總帳         是?           合計         執行         講講 | F 用途 及說明                                      |
| 1 請款擬稿中 100/01/14                        | 游時茜 B099GA0000005     | 5030-01 總務處            | 15 15          | 15 0 是                                                      | 行政工作用原子筆                                      |
| 2 請款擬稿中 100/01/14                        | 游時茜 B099GA0000006     | 5030-01 總務處            | 850 850        | 850 0 是                                                     | 公務用影印紙                                        |
|                                          |                       |                        |                |                                                             | 2                                             |
|                                          | 總計                    |                        | 865 865        | 865 0                                                       |                                               |
| 完成                                       |                       |                        |                | <u>,</u>                                                    |                                               |
|                                          | ▲ 示控利技士母。             | Vahool奇應新 ext CAWINDO  | ○₩S% 一 元培科技大學( | 2000元以下自. 函                                                 | 金校姓計畫及                                        |

步驟二:選擇修正之單號,案請款單明細。

| 🖉 元培科技大學 - Windows Internet Explorer        |                                                                                                    |                      |                                           |                |                       |                       |
|---------------------------------------------|----------------------------------------------------------------------------------------------------|----------------------|-------------------------------------------|----------------|-----------------------|-----------------------|
| 😋 💿 🗢 🙋 http://120.106.228.66/yw/index.html |                                                                                                    |                      |                                           | ~              | 🗟 😝 🗙 📴 Bing          | P -                   |
| 檔案(P) 編輯(E) 檢視(V) 我的最爱(A) 工具                | (I) 說明(H)                                                                                                    |                      |                                           |                |                       |                       |
| 🚖 我的最爱   🍰 🏉 建镁的稠站 🗸 🔊 自訂連編                 | 書 🧧 免費的 Hotmail 🧧 網頁快訊                                                                                                    | 🗐 🖛 🗧 🎒 desktop      |                                           |                |                       |                       |
| 爰 元培科技大學                                    |                                                                                                    |                      |                                           | 6              | • 🔝 - 🖃 🍓 • 網頁(2) • 安 | 主性② → 工具② → 🔞 → '     |
|                                             | S M                                                                                                    |                      |                                           |                |                       |                       |
|                                             |                                                                                                    | 元培                   | 科技大學                                      | 99學年度第1        | <u>8101</u>           |                       |
|                                             | 修改密碼<br>顯示證留                                                                                                    | Yuan                 | pei University                            |                |                       |                       |
|                                             | Control of Control of | 1                    |                                           |                |                       |                       |
|                                             | 全校性計                                                                                                    | 畫及校款2000             | 元以下請購單                                    | 明細建立作業         |                       |                       |
| ₩F ##F:00                                   | <b>誌羅留</b> 位:                                                                                                    | : 1872 df            |                                           | a: 100/01/14   | <i>∿चरव</i> ∰:        |                       |
| テレス・シン  諸購類別: 自行採購                          | 詰購種類:                                                                                                    | : 話職                 | ロー パー 一 一 一 一 一 一 一 一 一 一 一 一 一 一 一 一 一 一 | : B099GA000005 | 申請代職:                 |                       |
| 諸購人: 游琇茜                                    | 專案校内:                                                                                                    | 校内經費                 | 計畫編制                                      | 5030-01        | 計畫名稱: 行政辦公事務費         |                       |
| 諸購狀態: 確認送出(小額)                              | 承辦人:                                                                                                    | :                    | 承辦單位                                      | ·              | 備 註:                  |                       |
| 抹采期時間10月 :                                  | <b>審核說明</b> :                                                                                                    | ÷                    | 審核人                                       | 、: 許乃獄         | 簽核説明:                 |                       |
| 項次 品名                                       | 規格 謬                                                                                                    | 講量 計数單位              | 詰購單價                                      | 總價             | 用途 及説明                |                       |
| 1 厚子筆 蓋                                     | e                                                                                                    | 1 3                  | を 15.00                                   | 15 行政工作用       | 筆                     |                       |
|                                             | 合計                                                                                                    |                      |                                           | 15             |                       |                       |
|                                             |                                                                                                    |                      |                                           |                |                       |                       |
| <b>亭</b> 成                                  |                                                                                                    |                      |                                           | 1              |                       |                       |
|                                             | ▲ 一一一一一一一一一一一一一一一一一一一一一一一一一一一一一一一一一一一一                                                                                                    | bool态度新 <b>ma</b> CW | INDOWS%                                   | 技大學[ 🕞 2000元以  | 下日                    | <b>→ 開閉係る</b> 下至12-22 |

| <ul> <li>✓ 元培科技大學     <li>✓      <li>★      <li>★      <li>★      <li>★      <li>★      <li>★      <li>★      <li>★      <li>★      <li>★      <li>★      <li>★      <li>★      <li>★      <li>★      <li>★      <li>★      <li>★      <li>★      <li>★      <li>★      <li>★      </li> <li>★      </li> <li>★      </li> <li>★      </li> <li>★      </li> <li>★       </li> <li>★        </li> <li>★        </li> <li>★        ★       ★       ★       ★       ★       ★       ★       ★       ★      <!--</th--><th>- Windows Internet F<br/>] http://120.106.228.66/y<br/>])</th><th>Septoner<br/>windex.html<br/>(仏) 工具(D) 説明(E)</th><th></th><th></th><th>▼ 8 4</th><th>X Bing</th><th></th></li></li></li></li></li></li></li></li></li></li></li></li></li></li></li></li></li></li></li></li></li></li></li></li></ul> | - Windows Internet F<br>] http://120.106.228.66/y<br>]) | Septoner<br>windex.html<br>(仏) 工具(D) 説明(E)                                                                                                    |                                                                                               |                                                              | ▼ 8 4                                                                                                    | X Bing            |                     |
|----------------------------------------------------------------------------------------------------|---------------------------------------------------------|----------------------------------------------------------------------------------------------------|-----------------------------------------------------------------------------------------------|--------------------------------------------------------------|----------------------------------------------------------------------------------------------------|-------------------|---------------------|
| 会 我的最爱<br>分 元培科技大學                                                                                                    | 🚖 🏉 建渍的網站 •<br>2                                        | 2) 自訂連結 2) 発費的 Hotmail 2) 網頁                                                                                                    | 快訊圖庫 🔸 强 desktop                                                                              |                                                              | 1<br>1<br>1<br>1                                                                                                    | - 🖸 🚔 • 網頁(2) • 安 | ·全性⑥ • 工具⓪ • 🕡 • 🂙  |
|                                                                                                    |                                                         | 修改名                                                                                                    | <u>湾</u><br>第                                                                                 | 音 <b>科技大 學</b><br>Yuanpei University                         | 99學年度第1學期<br>游球茜<br>登出                                                                                                    |                   |                     |
|                                                                                                    |                                                         |                                                                                                    | 請                                                                                             | 款單維護作業                                                       |                                                                                                    |                   |                     |
| XB                                                                                                    | 期格式諸埃入0940101                                           | \$094/01/01 •                                                                                                    |                                                                                               | ※諸於諸款單轉出後,再列印諸款單、印領                                          | 新 <mark>香冊</mark>                                                                                                    |                   |                     |
|                                                                                                    | 學年度                                                     | 99                                                                                                    | 請款單號                                                                                          | MB099GA00000500                                              | 狀 態                                                                                                    | 未確認               |                     |
|                                                                                                    | 諸款日期                                                    | 100/01/14                                                                                                    | 申請單位                                                                                          | 總務處                                                          | 單位代碼                                                                                                    | GA00              |                     |
|                                                                                                    | 預算科目代號                                                  | 5030-01                                                                                                    | 預算序號                                                                                          | 行政辦公事務費                                                      | 預算銷案日期                                                                                                    |                   |                     |
|                                                                                                    | 請款金額                                                    | 15                                                                                                    | 預算板消備註                                                                                        | test                                                         |                                                                                                    |                   |                     |
|                                                                                                    | 用途 說明<br>(請詳媒)                                          | <ul> <li>專案計畫代號: 5030-01</li> <li>專案計畫名稱: 行政辦公事務費</li> <li>説明: 行政工作用原子筆</li> </ul>                                                                                         |                                                                                               |                                                              |                                                                                                    |                   |                     |
|                                                                                                    | 附件<br>(諸勾選至少一項)                                         | ☑ 發票收錄                                                                                                    |                                                                                               | ] 陳收報告                                                       | 🗌 其它                                                                                                    |                   |                     |
|                                                                                                    | 付款情形<br>(諸勾選)                                           | <ul> <li>□ 未付款 受款人:</li> <li>□ 已代差 飲款人:</li> <li>□ 記代差 飲款人:</li> <li>□ 司書録形行機該請下載:</li> <li>□ 公式(日秋)預支幣:</li> <li>□ 由系統導入 年月:</li> <li>□ 含受款人:</li> <li>□ 含受款人:</li> </ul> | 新空 創     新空 創     新空 創     予定 3     Tollor兼前諸於之雄 波々判     入欄位・由能出線密登詞     預支金     帝     永学款人装造 | 8行代碼/// 4 (5) (1) (1) (2) (2) (2) (2) (2) (2) (2) (2) (2) (2 | 第377 第372<br>第377 第372<br>第377 第377<br>第377 第377<br>第377<br>第377<br>第<br>7<br>7 |                   |                     |
|                                                                                                    |                                                         | 存電 發票明組 維護請購                                                                                                    | 崩維                                                                                            | 議軍 請款單作廠 迷回論                                                 | 運新項寫                                                                                                    | Ø⊥→東              |                     |
| RECO                                                                                                    |                                                         |                                                                                                    | T                                                                                             |                                                              |                                                                                                    | 約該網路              |                     |
| 19月1日                                                                                                    | 6 6 2 🛅 💆 .                                             | 1 🥹 🌈 元培科技大學 - 🦲 🥻                                                                                                    | 9 Yahool奇摩新 G                                                                                 | CAWINDOWS% 元培科技大學[                                           | 🧀 2000元以卞自                                                                                                    | 201 全校性計畫及        | 102.28 10 T 干 02.28 |

步驟四:將選錯資料做刪除,再新增明細重選預算。

| 🖉 元培科技大學 - Windows Internet Explorer     |                      |                  |                               |                       |                   |                      |
|------------------------------------------|----------------------|------------------|-------------------------------|-----------------------|-------------------|----------------------|
| 💽 🗢 🖉 http://120.106.228.66/yu/index.htm | 1                    |                  |                               | <b>×</b> 😣            | ←) 🗙 🔁 Bing       | P-                   |
| 檔案(F) 編輯(E) 檢視(Y) 我的最愛(A) 工具             | L(I) 説明(H)           |                  |                               |                       |                   |                      |
| 会 我的最愛 合 後 連議的網站 · 2 自訂連                 | 結 🙋 免費的 Hotmail 🔊 網頁 | 快訊圖庫 👻 🣴 desktop |                               |                       |                   |                      |
| ∅ 元培科技大學                                 |                      |                  |                               | <u>å</u> • ∣          | 🗟 - 🖃 븕 • 網頁化 • 9 | 注性◎ • 工具◎ • ⑧ • ″    |
|                                          | 修改2<br>  顯示3         | 確                | <b>科技大學</b><br>pei University | 99學年度第1學期             |                   |                      |
|                                          | 全校性                  | 計畫及校款2000        | 元以下請購單時                       | 明细建立作業                |                   |                      |
| 年度:99                                    | 諸購                   | 單位: 總務處          | 日期                            | : 100/01/14           | 公交交號:             |                      |
| 諸購類別: 自行採購                               | 諸購                   | 種類: 諸購           | 諸購單鍵                          | : B099GA0000006       | 申請代號:             |                      |
| 請購人: 游琇茜                                 | 專案/                  | 校内:校内經費          | 計畫編號                          | ÷ 5030-01             | 計畫名稱: 行政辦公事務書     | al l                 |
| 請購款應: 請購單淚禍中<br>採購說明:                    | ▲<br>事核              | ₩ 人:<br>說明:      | ▶ 辦単位<br>審核人                  | : 許乃斌                 | 備 註:<br>答核說明:     |                      |
|                                          |                      |                  |                               |                       |                   |                      |
| 項次品名                                     | 規格                   | 諸購量計數單位          | 諸購單價                          | 絶價                    | 用途 及説明            |                      |
| 1 影印紙 A                                  | 4白色                  | 1 1              | <b>6</b> 850.00               | 850 公務用影印紙            |                   | 修改用除                 |
|                                          | (第                   | 增明細終一接送出付        | "款審核,進行請慕<br>28日單位主管審核        | 大資料·審核 )<br>回壺崩頁面     |                   |                      |
| <br>完成                                   |                      |                  |                               |                       | 👩 🍚 網際網路          |                      |
| 🤧 開始 🔰 🕫 🍕 🏅 🖨 🔍                         | CAWINDO WS\system    | 🝃 2000元以下自行採購    | 2 全校性計畫及學校                    | 👬 Windows Live Messen | ✔ 元培科技大學 - Win    | <b>≟₩988</b> 87年0331 |

步驟五:新增明細後,要再選一次送出單位主管審核。

| € 元培           | 科技大學    | - Windows Internet Explo                                    | ner                                 |                             |                           |                              |                                                                 |                          |                                          |             |                | - 7 🛛    |
|----------------|---------|-------------------------------------------------------------|-------------------------------------|-----------------------------|---------------------------|------------------------------|-----------------------------------------------------------------|--------------------------|------------------------------------------|-------------|----------------|----------|
| Ge             | ) - @   | http://120.106.228.66/yu/inde                               | x.html                              |                             |                           |                              |                                                                 | ✓ 🗟 4                    | 🖌 🔀 Bin,                                 | g           |                | P-9      |
| 福業(E)          | 編輯(王)   | ) 板硯(Y) 戎的現安(A)                                             | 工具(I) 説明(H)<br>IT連結 - 発表的 Hotmail - | ) 49 T to 10 P              | lection                   |                              |                                                                 |                          |                                          |             |                |          |
| <b>第一日</b> 本日日 |         | 🖶 🍋 sessen taland 🔸 🐔 E                                     | asiyeka 😰 yekay nounan 🧉            | anie ivaniene • 📴           | reakiop                   |                              |                                                                 | <b>☆</b> • 5             | ) - E A -                                | • 網百(P) • 安 | ·全性(S) ▼ 工具(O) | • 🕢 • »  |
|                | 1100744 |                                                             |                                     |                             |                           |                              |                                                                 |                          |                                          |             | 110 -10        |          |
|                |         |                                                             |                                     | 修改密碼<br>顯示選單                | 元培利<br><sup>Yuanpei</sup> | 技大學<br><sup>University</sup> | 99 <b>學</b> 。<br>備成<br>重                                        | 年度第1 <b>學期</b><br>茜<br>出 |                                          |             |                |          |
|                |         |                                                             | 全流                                  | 校性計畫及校                      | 款2000元                    | 以下請購單                        | 明細建立                                                            | 作業                       |                                          |             |                | 1        |
|                |         | 年 度: 99<br>諸隣類別: 自行採購<br>諸 購 人: 游场苦<br>諸聯狀態: 諸陽單擬稱<br>採購說明: | 5 <del>ф</del>                      | 請購單位: 總務處<br>請購種類: 請購<br>專案 |                           | 日<br>諸購單<br>計量紙<br>承辦單<br>審校 | 期: 100/01/14<br>2號: B099GA0000<br>3號: 5030-01<br>2位:<br>2人: 許乃號 | 005                      | 公交交號:<br>申請代號:<br>計畫名稱:<br>備 註:<br>簽核說明: | 行政辦公事務費     |                |          |
|                | 項次      | 品名                                                          | 規格                                  | 諸勝量                         | 計數單位                      | 諸購單價                         | 總價                                                              |                          | 用途及説明                                    |             |                |          |
| -              | 1       | 原子筆                                                         | 藍色                                  | 1                           | 支                         | 15.00                        | 15                                                              | 行政工作用筆                   |                                          |             | 修改 開除          |          |
|                |         |                                                             | (新增明紀                               | 田完成後,技送 <u>出</u>            | ¦單位主管審<br>珊細              | 核,單位主管署                      | 春枝通過才能<br>┃ <u>□</u> 查前貢面                                       | u購買物品)<br>■              |                                          |             |                |          |
| 完成             |         |                                                             |                                     |                             |                           |                              |                                                                 |                          |                                          | 鄂深網路        |                |          |
| 🛃 廃            | は合      | @ 🟟 💈 🚨 💆 🖬 🤇                                               | CAWINDOWSkys                        | tem. 🌈 元培科技:                | 大學 - Win                  |                              |                                                                 |                          |                                          |             | 10 B 2 8 8     | 下午 05:09 |

步驟六:主管審核通過後送出請款,重新列印出新的請款單,重新用印送會計室核銷。

| € 元培科技大       | 學 - Windows Internet )  | Explorer     |                 |                        |                           |                              |                 |                          |           |                  |             | . @ 🗙  |
|---------------|-------------------------|--------------|-----------------|------------------------|---------------------------|------------------------------|-----------------|--------------------------|-----------|------------------|-------------|--------|
| 00-           | http://120.106.228.66/y | u/index.html |                 |                        |                           |                              |                 | <b>V</b> 🔊 🔸             | 🖌 🔀 Bing  |                  |             | P-     |
| 檔案 ① 編輯       | ④ 檢視 ④ 我的最多             | ta) 工具(I) I  | 说明( <u>H</u> )  |                        |                           |                              |                 |                          |           |                  |             |        |
| <b>会</b> 我的最愛 | 🏫 🏉 建議的網站 🗸             | 🔊 自訂連結 🧧     | 免費的 Hotmail 🙋 網 | 頁快訊圖庫 + 🌛 desk         | ttop                      |                              |                 |                          |           |                  |             |        |
| 🏉 元培科技大       | 学                       |              |                 |                        |                           |                              |                 | 🟠 • 🖻                    | ) - 🖂 🖶 - | 網頁(2) - 安全性      | © • 工具(0) • | 0. × » |
|               |                         |              | 修政              | 密碼<br>:進單              | ·培利<br><sub>Yuanpei</sub> | 技大學<br><sup>University</sup> | 99 <del>9</del> | 丰度第1 <b>學期</b><br>5<br>日 |           |                  |             |        |
|               |                         |              | 全校              | 生計畫及校素                 | <b>次2000元</b>             | 以下請購單                        | 日明細建立           | 作業                       |           |                  |             |        |
|               | 年 度: 99                 |              | 諸朝              | <b>異單位: 總務處</b>        |                           | B                            | 期: 100/01/14    |                          | 公交交號:     |                  |             |        |
|               | 諸購類別: 自行                | 采購           | 諸親              | 蒂種類: <mark>請購</mark>   |                           | 諸購買                          | ER: B099GA0000  | 1006                     | 申請代號:     |                  |             |        |
|               | 諸購人: 游琇                 |              | 東海              | の校内: 校内經費              |                           | 計畫編                          | 電號: 5030-01     |                          | 計畫名稱: 行   | 政辦公事務費           |             |        |
|               | 編編八版·単位:                | 于"官"每代《J图》图  | ·**<br>審(       | 「明へ・                   |                           | 審権                           | 102.<br>8人: 許乃斌 | 許刀対応                     |           | /=====:<br>簧核説明: |             |        |
|               |                         |              |                 |                        |                           |                              |                 |                          |           |                  |             |        |
| 項次            | 品名                      | 44           | 規格              | 諸購量                    | 計數單位                      | 諸購單價                         | 總價              | (A28 HER) COM            | 用途及説明     |                  |             |        |
| *             | No. The Mar             | A4           | 合計              | •                      | 78                        | 900.00                       | 900             | 24.05711.02419455        |           |                  |             |        |
|               |                         |              |                 | ( 亡奢侈通遗,<br><u>作</u> 履 |                           |                              | (資料輸入))<br>資面   |                          |           |                  |             |        |
| <br>完成        |                         |              |                 |                        |                           |                              |                 |                          | (7) 😜 網路  | 彩網路              | 6 0 A       |        |
| Be poor       |                         |              |                 | T management           | Tree                      |                              | T an one        |                          |           |                  | -           |        |